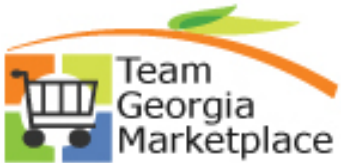

|    | <ul> <li>PeopleSoft Search Framework functionality uses Elasticsearch, an open-source search engine, to provide PeopleSoft users a way of performing searches both within a specific category (module) or across all categories, based on the module(s) enabled and user's assigned security.</li> <li>The Elasticsearch search option provides users expanded searchability for casting a focused or broad search based on how individual agencies, colleges, and users input meaningful data based on how they use the system. Search criteria could be a known transaction id, a keyword that describes a transaction (ex. status, date, or dollar amount), or word(s) known to be input in fields on a transaction (ex. item description or requisition name). Once a search is performed, the result set can be further modified by either specifying additional search criteria or applying filters.</li> </ul> |
|----|----------------------------------------------------------------------------------------------------|
|    | Elasticsearch provides two search method options:                                                                                                    |
|    | <ul> <li>Global Search (performed from the Homepage or enabled module pages), or</li> <li>Keyword Search (performed only from an enabled module page)</li> </ul>                                                                                                    |
|    | <b>TGM modules eProcurement (Requisitions) and Supplier Contracts have this functionality enabled.</b> SAO Financials also enabled the Asset Management & General Ledger modules. Therefore, a Global search can return transactional data related to a search from one or more of these modules while Keyword Search results will be limited to module-specific data based on where the search is initiated.                                                                                                    |
|    | This Quick Reference Guide is intended, specifically, for providing guidance on how to perform a Keyword Search for eProcurement Requisitions and Supplier Contracts data.                                                                                                    |
| 1. | Where a Keyword Search can be performed in TGM Modules.                                                                                                    |
|    | The Keyword Search tab will appear on both pages (shown below):                                                                                                    |
|    |                                                                                                    |

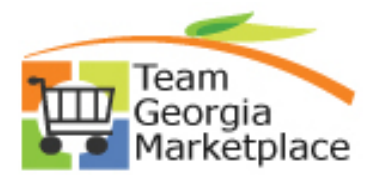

| Co               | ontract Entry                                                                                                    |
|------------------|----------------------------------------------------------------------------------------------------|
| Ent              | ter any information you have and click Search. Leave fields blank for a list of all values.                                                                                                    |
|                  | Eind an Existing Value Add a New Value                                                                                                    |
| N<br>* !         | lote: Keyword Search will return results last updated 7 days ago (02/19/2023 7:36:15PM)<br>Search Criteria                                                                                               |
| Ke               | ywords                                                                                                    |
|                  | Search Basic Search Advanced Search                                                                                                    |
| Th               | ne eProcurement > Manage Requisitions page:                                                                                                    |
| М                | lanage Requisitions                                                                                                    |
| E                | Requisition Search Keyword Search                                                                                                    |
| 5                | Search Requisitions                                                                                                    |
|                  | Keyword Search Tips                                                                                                    |
|                  | Keyword Search will return results last updated 5 day ago (02/21/2023 10:24:34 AM). Search Show Advanced Search                                                                                          |
| Fc<br>illu<br>eF | or purposes of this job aid, the eProcurement module is used, primarily, for<br>ustration purposes. However, keyword search functionality works the same in<br>Procurement & Supplier Contracts modules. |
| 2. <b>Na</b>     | avigate to Manage Requisitions page to perform a Keyword Search.                                                                                                    |
|                  | <ul> <li>Any navigation method can be used, for example, either through:</li> </ul>                                                                                                    |
|                  | <ul> <li>Homepage &gt; Procurement tile &gt; Procurement WorkCenter &gt; Manag<br/>Requisitions link, or through the Navigator option</li> </ul>                                                         |
|                  | <ul> <li>'Navigator' 2 &gt; Navigator &gt; eProcurement &gt; Manage</li> </ul>                                                                                                    |

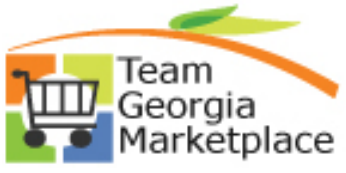

| 3. | For purposes of this example, navigation through the <b>Procurement</b> tile was used.<br>Once on the Procurement WorkCenter, click the <b>Manage Requisitions</b> hyperlink.                                                                                                    |
|----|----------------------------------------------------------------------------------------------------|
|    | Click on the <b>Keyword Search</b> tab located next to the Requisition Search tab.                                                                                                    |
|    | Procurement WorkCente     Main     Requisition     Procurement     Procurement     Requisition     Requisition ID     Requisition ID   Requisition ID   Requisition ID <t< th=""></t<> |
| 4. | <ul> <li>The Keyword Search page includes the following:</li> <li>A timeline for which your search should produce results (highlighted in yellow, below). Indexing (updating) of search records will occur nightly to ensure up-to-date data is returned by Global and Keyword searches.</li> </ul>                                                                                                    |
|    | <ul> <li>Keyword field for inputting search value(s) to be searched.</li> <li>Search Tips provides suggestions on how best to specify your search keyword(s) based on information available to search with.</li> <li>Show Advanced Search is used to access pre-set search criteria options.</li> </ul>                                                                                                    |
|    | Screen shots of the Keyword Search page showing these options is provided, below                                                                                                    |

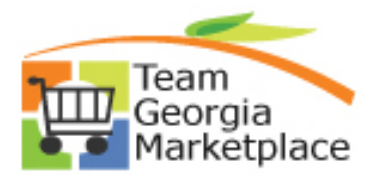

| Search Requisitions                                                                                                    | rch                                                                                                    |                                                                                                    |                                                                                                    |                                                                                                    |                                                                                                    |                                                                                |
|----------------------------------------------------------------------------------------------------|----------------------------------------------------------------------------------------------------|----------------------------------------------------------------------------------------------------|----------------------------------------------------------------------------------------------------|----------------------------------------------------------------------------------------------------|----------------------------------------------------------------------------------------------------|--------------------------------------------------------------------------------|
| Keyword<br>Keyword Search will r<br>Search                                                                                                    | eturn results last updated 1<br>Show Advanced Search                                                                                                    | 17 day ago (01/25/2023 10:45                                                                                                    | 5:39 PM).                                                                                                    | Search Tips                                                                                                    |                                                                                                    |                                                                                |
|                                                                                                    |                                                                                                    | Search Tips<br>Phrases: Us<br>example: "yu<br>All Words: U<br>results. (For<br>Any Words:<br>example: 'ye<br>Partial String<br>document*<br>documentar | e double quotes ("<br>ear-end report")<br>Ise an ampersand<br>example: docume<br>Use a pipe (I) to sp<br>par-end report"   reg<br>gs: Use an asterisk<br>would return words<br>y, documentation) | (&) to specify that<br>((&) to specify that<br>(mts & reports)<br>pecify that any wor<br>port)<br>(<(*) to search for p<br>beginning with do | hat make up a phr<br>all words must app<br>d must appear in t<br>artial strings. (For<br>cument, such as d | Help<br>ase. (For<br>near in the<br>ne results. (For<br>example:<br>occuments, |
|                                                                                                    | +                                                                                                    | Return                                                                                                    |                                                                                                    |                                                                                                    |                                                                                                    |                                                                                |
| Advanced See                                                                                                    | rch Criter                                                                                                    | ia options:                                                                                                    |                                                                                                    |                                                                                                    |                                                                                                    |                                                                                |
| Auvanceu Sea                                                                                                    |                                                                                                    | •                                                                                                    |                                                                                                    |                                                                                                    |                                                                                                    |                                                                                |
| *Search Contains:                                                                                                    | All                                                                                                    | •<br>of the following search field                                                                                                    | ls entered:                                                                                                    |                                                                                                    |                                                                                                    |                                                                                |
| *Search Contains:<br>Business Unit:                                                                                                    | All v                                                                                                    | of the following search field                                                                                                    | is entered:                                                                                                    | ٩                                                                                                    |                                                                                                    |                                                                                |
| *Search Contains:<br>Business Unit:<br>Business Unit Description:                                                                                                    | All v<br>= v<br>[contains phrase v]                                                                                                    | of the following search field                                                                                                    | is entered:                                                                                                    | Q.                                                                                                    |                                                                                                    |                                                                                |
| *Search Contains:<br>Business Unit:<br>Business Unit Description:<br>Budget Status - NonProrated:                                                                                                    | All   V     =   V     [   Contains phrase     V   [                                                                                                    | of the following search field                                                                                                    | is entered:                                                                                                    | Q                                                                                                    |                                                                                                    |                                                                                |
| *Search Contains:<br>Business Unit:<br>Business Unit Description:<br>Budget Status - NonProrated:<br>Budget Status - Prorated:                                                                                                    | All        =        (contains phrase        =        (contains phrase                                                                                                    | of the following search field                                                                                                    | is entered:                                                                                                    | Q                                                                                                    |                                                                                                    |                                                                                |
| *Search Contains:<br>Business Unit<br>Business Unit Description:<br>Budget Status - NonProrated:<br>Budget Status - Prorated:<br>Origin:                                                                                                    | All     V       =     V       contains phrase     V       =     V       contains phrase     V       contains phrase     V                                                                                                    | of the following search field                                                                                                    | is entered:                                                                                                    | Q                                                                                                    |                                                                                                    |                                                                                |
| *Search Contains:<br>Business Unit:<br>Business Unit Description:<br>Budget Status - NonProrated:<br>Budget Status - Prorated:<br>Origin:<br>Requester:                                                                                                    | All     V       =     V       contains phrase     V       =     V       contains phrase     V       contains phrase     V       contains phrase     V                                                                                                    | of the following search field                                                                                                    | is entered:                                                                                                    | Q                                                                                                    |                                                                                                    |                                                                                |
| *Search Contains:<br>Business Unit<br>Business Unit Description:<br>Budget Status - NonProrated:<br>Budget Status - Prorated:<br>Origin:<br>Requester:<br>Requester Name:<br>Beguieting Date:                                                                                                    | All     V       =     V       contains phrase     V       =     V       contains phrase     V       contains phrase     V       contains phrase     V       contains phrase     V       contains phrase     V       contains phrase     V                                                                                                    | of the following search field                                                                                                    | s entered:                                                                                                    | Q                                                                                                    |                                                                                                    |                                                                                |
| *Search Contains:<br>Business Unit<br>Business Unit Description:<br>Budget Status - NonProrated:<br>Budget Status - Prorated:<br>Origin:<br>Requester:<br>Requester Name:<br>Requisition Date:<br>Requisition Date:                                                                                                    | All     V       =     V       contains phrase     V       =     V       contains phrase     V       contains phrase     V       contains phrase     V       contains phrase     V       contains phrase     V       contains phrase     V       contains phrase     V       contains phrase     V       contains phrase     V                                                                                                    | of the following search field                                                                                                    | s entered:                                                                                                    | a                                                                                                    |                                                                                                    |                                                                                |
| *Search Contains:<br>Business Unit Description:<br>Budget Status - NonProrated:<br>Budget Status - NonProrated:<br>Budget Status - Prorated:<br>Origin:<br>Requester Name:<br>Requisition Date:<br>Requisition ID:<br>Requisition Name:                                                                                                    | All     V       =     V       contains phrase     V       =     V       contains phrase     V       contains phrase     V       contains phrase     V       (contains phrase     V       (contains phrase     V       (contains phrase     V       (contains phrase     V       (contains phrase     V                                                                                                    | of the following search field                                                                                                    | is entered:                                                                                                    | a                                                                                                    |                                                                                                    |                                                                                |
| *Search Contains:<br>Business Unit<br>Business Unit Description:<br>Budget Status - NonProrated:<br>Budget Status - NonProrated:<br>Budget Status - Prorated:<br>Origin:<br>Requester Name:<br>Requisition Date:<br>Requisition ID:<br>Requisition Name:<br>Requisition Status:                                                                                                    | All     V       =     V       contains phrase     V       =     V       contains phrase     V       contains phrase     V       contains phrase     V       (contains phrase     V       (contains phrase     V       (contains phrase     V       (contains phrase     V       (contains phrase     V       (contains phrase     V       (contains phrase     V       (contains phrase     V       (contains phrase     V                                                                                                    | of the following search field                                                                                                    | is entered:                                                                                                    | a                                                                                                    |                                                                                                    |                                                                                |
| *Search Contains:<br>Business Unit<br>Business Unit Description:<br>Budget Status - NonProrated:<br>Budget Status - NonProrated:<br>Budget Status - Prorated:<br>Grigin:<br>Requester Name:<br>Requisition Date:<br>Requisition Date:<br>Requisition Name:<br>Requisition Status:<br>Buyer:                                                                                                    | All     V       =     V       contains phrase     V       =     V       contains phrase     V       contains phrase     V       contains phrase     V       <                                                                                                    | of the following search field                                                                                                    | is entered:                                                                                                    | a                                                                                                    |                                                                                                    |                                                                                |
| *Search Contains:<br>Business Unit<br>Business Unit Description:<br>Budget Status - NonProrated:<br>Budget Status - NonProrated:<br>Budget Status - Prorated:<br>Crigin:<br>Requester:<br>Requester Name:<br>Requisition Date:<br>Requisition Date:<br>Requisition Name:<br>Requisition Status:<br>Buyer:<br>Buyer Name:                                                                                                    | All       V         =       V         contains phrase       V         =       V         contains phrase       V         contains phrase       V         contains phrase       V          Contains phrase             contains phrase       V         contains phrase       V         contains phrase       V         contains phrase       V         contains phrase       V         contains phrase       V         contains phrase       V                                                                                                    | of the following search field                                                                                                    | is entered:                                                                                                    | a                                                                                                    |                                                                                                    |                                                                                |
| *Search Contains:<br>Business Unit<br>Business Unit Description:<br>Budget Status - NonProrated:<br>Budget Status - NonProrated:<br>Budget Status - Prorated:<br>Grigin:<br>Requester Name:<br>Requisition Date:<br>Requisition ID:<br>Requisition Name:<br>Requisition Status:<br>Buyer<br>Buyer Name:<br>Category Code:                                                                                                    | All     V       =     V       contains phrase     V       =     V       contains phrase     V       contains phrase     V       contains phrase     V           contains phrase     V           contains phrase     V           contains phrase     V       contains phrase     V       contains phrase     V       contains phrase     V       contains phrase     V       contains phrase     V                                                                                                    | of the following search field                                                                                                    | is entered:                                                                                                    | a                                                                                                    |                                                                                                    |                                                                                |
| *Search Contains:<br>Business Unit<br>Business Unit Description:<br>Budget Status - NonProrated:<br>Budget Status - NonProrated:<br>Budget Status - Prorated:<br>Budget Status - Prorated:<br>Requester Name:<br>Requisition Date:<br>Requisition Name:<br>Requisition Name:<br>Requisition Status:<br>Buyer Name:<br>Category Code:<br>Category Description:                                                                                                    | All     V       =     V       contains phrase     V       =     V       contains phrase     V       contains phrase     V                                                                                                    | of the following search field                                                                                                    | s entered:                                                                                                    | Q                                                                                                    |                                                                                                    |                                                                                |
| *Search Contains:<br>Business Unit<br>Business Unit Description:<br>Budget Status - NonProrated:<br>Budget Status - NonProrated:<br>Budget Status - Prorated:<br>Budget Status - Prorated:<br>Requester:<br>Requester Name:<br>Requisition Date:<br>Requisition Name:<br>Requisition Name:<br>Requisition Name:<br>Buyer Name:<br>Category Code:<br>Category Description:<br>Category Description:                                                                                                    | All       V         =       V         contains phrase       V         =       V         contains phrase       V         contains phrase       V                                                                                                    | of the following search field                                                                                                    | s entered:                                                                                                    | Q                                                                                                    |                                                                                                    |                                                                                |
| Advanced Sea<br>*Search Contains:<br>Business Unit<br>Business Unit Description:<br>Budget Status - NonProrated:<br>Budget Status - NonProrated:<br>Origin:<br>Requester<br>Requester Name:<br>Requisition Date:<br>Requisition Name:<br>Requisition Name:<br>Requisition Name:<br>Requisition Name:<br>Buyer Name:<br>Category Code:<br>Category Description<br>Category Description                                                                                                    | All V<br>= V<br>[<br>contains phrase V<br>= V<br>contains phrase V<br>(contains phrase V<br>(contains phrase V<br>(contains phrase V<br>contains phrase V<br>(contains phrase V<br>(contains phrase V<br>(contains phrase V<br>(contains phrase V<br>(contains phrase V<br>(contains phrase V<br>(contains phrase V<br>(contains phrase V<br>(contains phrase V<br>(contains phrase V<br>(contains phrase V)<br>(contains phrase V)<br>(contains phrase V)<br>(contains phrase V)<br>(contains phrase V)<br>(contains phrase V)<br>(contains phrase V)                                                                                                    | of the following search field                                                                                                    | s entered:                                                                                                    | for multi                                                                                                    | ple searc                                                                                                  | h values.                                                                      |
| Advanced Sea<br>*Search Contains:<br>Business Unit<br>Business Unit Description:<br>Budget Status - NonProrated:<br>Budget Status - NonProrated:<br>Budget Status - Prorated:<br>Grigin:<br>Requester Name:<br>Requisition Date:<br>Requisition Name:<br>Requisition Name:<br>Requisition Name:<br>Requisition Status:<br>Buyer:<br>Buyer Name:<br>Category Code:<br>Category Description<br>Category Description                                                                                                    | All V<br>= V<br>(contains phrase V<br>= V<br>(contains phrase V<br>(contains phrase V)<br>(contains phrase V)<br>(contains phrase V)<br>(contains phrase V)<br>(contains phrase V)<br>(contains phrase V)<br>(contains phrase V)                                                                                                    | of the following search field                                                                                                    | s entered:                                                                                                    | for multi                                                                                                    | ple searc                                                                                                  | h values.                                                                      |
| Advanced Sea<br>*Search Contains:<br>Business Unit<br>Business Unit Description:<br>Budget Status - NonProrated:<br>Budget Status - NonProrated:<br>Budget Status - NonProrated:<br>Grigin:<br>Requester Name:<br>Requisition Date:<br>Requisition Name:<br>Requisition Name:<br>Requisition Name:<br>Requisition Status:<br>Buyer Name:<br>Category Code:<br>Category Description<br>Category Description<br>Category Des | All V<br>= V<br>(contains phrase V<br>= V<br>(contains phrase V<br>(contains phrase V)<br>(contains phrase V<br>(contains phrase V)<br>(contains phrase V)<br>(contains | of the following search field                                                                                                    | s entered:                                                                                                    | for multi                                                                                                    | ple searc                                                                                                  | h values.                                                                      |

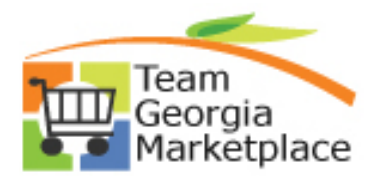

|    | <ul> <li>a term (XCONTRACT) believed to exist on the Requisition we want to find (ex. this value can exist anywhere on the Requisition, including the Requisition Name field, line description, or in requisition comments)</li> <li>a Requester or userid ID believed to be associated with the requisition (ex. actual Requester ID, user that entered req, or userid simply mentioned anywhere in the req (ANNGILLIO)</li> <li>a specific Requisition Origin, either the actual origin for the req, the origin number mentioned anywhere on the req, or just a number believed to be included in the req you want to find (154)</li> </ul> |
|----|----------------------------------------------------------------------------------------------------|
|    | Click Search once all search values are entered in the Keyword field.      Manage Requisitions      Requisition Search Keyword Search      Search Requisitions      Keyword XCONTRACT & ANNGILLIO & 154      Keyword Search will return results last updated 6 day ago (02/21/2023 10:24:34 AM).      Search Show Advanced Search                                                                                                    |
| 6. | Viewing & Interpreting Keyword Search Results.<br>Search results are viewable directly from the Keyword search page and total results<br>can be determined by the number in parentheses next to the Business Unit 'Filter by'<br>option:                                                                                                    |

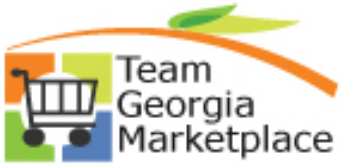

| <ul> <li>search Requisitions</li> </ul>                    |                                              |                                                                            |                            |                                                                |                       |                      |                             |   |
|------------------------------------------------------------|----------------------------------------------|----------------------------------------------------------------------------|----------------------------|----------------------------------------------------------------|-----------------------|----------------------|-----------------------------|---|
| Keyword XCONTRACT & ANNGILI                                | LIO & 154                                    |                                                                            |                            | Search Tips                                                    |                       |                      |                             |   |
| Keyword Search will retur                                  | rn results last updated                      | d 6 day ago (02/21/2023 10:24:34                                           | 4 AM).                     |                                                                |                       |                      |                             |   |
| Search                                                     | how Advanced Searc                           | h                                                                          |                            |                                                                |                       |                      |                             |   |
| Filter by                                                  | Requisitions (                               | 2)                                                                         |                            |                                                                |                       |                      |                             |   |
| Business Unit<br>41400 (13)                                | To view the lifespa<br>To edit or perform    | an and line items for a requisition,<br>another action on a requisition, r | click the<br>nake a se     | Expand triangle icon.<br>lection from the Action dropdown list | and click Go.         |                      |                             |   |
| Requisition Date                                           | Req ID<br>0000043223                         | Requisition Name<br>XCONTRACT 154 AMEND                                    | BU<br>41400                | Date Request State 11/21/2022 Approved                         | Budget<br>Not Chk'd   | Total<br>0.00        | [Select Action]             |   |
| 2022 (13)                                                  | )                                            | Bra                                                                        |                            | 44400000 Des Fee                                               |                       | 0.00                 | [Select Action]             |   |
| Requester Name                                             | P 0000043199                                 | Meeti                                                                      | 41400                      | 11/16/2022 Pending                                             | NOT CRK d             | 0.00                 |                             |   |
| Ann Gillio 404/895-6915 (13)                               | 0000043165                                   | XCONTRACT 154 Amend AV                                                     | 41400                      | 11/14/2022 Approved                                            | Not Chk'd             | 0.00                 | [Select Action]             | _ |
| Budget Checking Header Status<br>Not Budget Checked (10)   | 0000042354                                   | XCONTRACT 154 Amen                                                         | 41400                      | 08/23/2022 Approved                                            | Not Chk'd             | 0.00                 | [Select Action]             | _ |
| Valid (3)                                                  | 0000042258                                   | XCONTRACT 154 Renew                                                        | 41400                      | 08/16/2022 Approved                                            | Not Chk'd             | 0.00                 | [Select Action]             | _ |
| Supplier Name                                              | 0000041379                                   | MGS                                                                        | 41400                      | 05/09/2022 Complete                                            | Valid                 | 85 000 01            | [Select Action]             |   |
| (2)<br>CORAL HOSPITALITY GA LLC                            |                                              | new                                                                        | 41400                      | 03/03/2022 Complete                                            | Valid                 | 00,000.01            | [Colord Artical]            |   |
| GOODWILL INDUSTRI(2)                                       | 0000041196                                   | XCONTRACT 154 Great<br>Wol                                                 | 41400                      | 04/26/2022 Approved                                            | Not Chk'd             | 0.00                 | [Select Action]             | _ |
| CLASSIC CENTER AUTHORITY                                   | 0000041156                                   | XCONTRACT 154 Military                                                     | 41400                      | 04/21/2022 Partially Received                                  | Valid                 | 36,800.00            | [Select Action]             | _ |
| (1)<br>COX ENTERPRISES INC (1)                             | ▶ 0000041034                                 | XCONTRACT 154 OAC<br>GOODW                                                 | 41400                      | 04/13/2022 Approved                                            | Not Chk'd             | 0.00                 | [Select Action]             | _ |
| Wore                                                       | 0000040922                                   | XCONTRACT 162 AJC<br>Subsc                                                 | 41400                      | 04/07/2022 Approved                                            | Valid                 | 107.88               | [Select Action]             | _ |
| Approved (11)                                              | 0000040765                                   | XCONTRACT 154 Renewal                                                      | 41400                      | 03/24/2022 Approved                                            | Not Chk'd             | 0.00                 | [Select Action]             | _ |
| Complete (1)<br>Pending Approval (1)                       | 0000040525                                   | XCONTRACT 154 renewal                                                      | 41400                      | 03/02/2022 Approved                                            | Not Chk'd             | 0.00                 | [Select Action]             | _ |
| · · · · · · · · · · · · · · · · · · ·                      | 0000040061                                   | 3<br>XCONTRACT 154 Classic                                                 | 41400                      | 01/13/2022 Approved                                            | Not Chk'd             | 0.00                 | [Select Action]             | _ |
| How to Apply F<br>Further refineme<br>specifyin<br>Advance | ilters o<br>ent of ke<br>g additi<br>ed Sear | n search re<br>eyword searc<br>onal criteria<br>ch', or                    | <b>sul</b><br>ch r<br>usii | <b>ts.</b><br>esults can be<br>ng specific se                  | e perfor<br>earch fie | med by<br>elds in tl | either:<br>he ' <b>Show</b> | , |

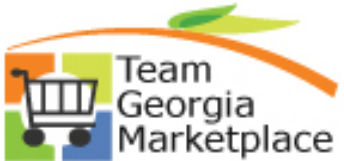

|    | Keyword XCONTRACT & ANNGILL                              | 0 &      | 154                                 |                                                                           |                          |                                   | Search Tips                       |               |           |                 |  |
|----|----------------------------------------------------------|----------|-------------------------------------|---------------------------------------------------------------------------|--------------------------|-----------------------------------|-----------------------------------|---------------|-----------|-----------------|--|
|    | Keyword Search will return                               | n resu   | ults last updated                   | 6 day ago (02/21/2023 10:24:34                                            | AM).                     |                                   |                                   |               |           |                 |  |
|    | Search Sh                                                | ow A     | dvanced Search                      | 1                                                                         |                          |                                   |                                   |               |           |                 |  |
| E  | ilter by                                                 | 1        |                                     |                                                                           |                          |                                   |                                   |               |           |                 |  |
| I. |                                                          | Re       | quisitions 👔                        |                                                                           |                          |                                   |                                   |               |           |                 |  |
|    | Business Unit<br>41400 (13)                              | To<br>To | view the lifespa<br>edit or perform | n and line items for a requisition,<br>another action on a requisition, r | click the l<br>nake a se | Expand triangl<br>lection from th | e icon.<br>e Action dropdown list | and click Go. |           |                 |  |
|    |                                                          |          | Req ID                              | Requisition Name                                                          | BU                       | Date                              | Request State                     | Budget        | Total     |                 |  |
| L  | 2022 (13)                                                | P        | 0000043223                          | XCONTRACT 154 AMEND<br>Bra                                                | 41400                    | 11/21/2022                        | Approved                          | Not Chk'd     | 0.00      | [Select Action] |  |
|    | Requester Name                                           | P        | 0000043199                          | XCONTRACT 154 UGA<br>Meeti                                                | 41400                    | 11/16/2022                        | Pending                           | Not Chk'd     | 0.00      | [Select Action] |  |
|    | Ann Gillio 404/895-6915 (13)                             | Þ        | 0000043165                          | XCONTRACT 154 Amend AV                                                    | 41400                    | 11/14/2022                        | Approved                          | Not Chk'd     | 0.00      | [Select Action] |  |
|    | Budget Checking Header Status<br>Not Budget Checked (10) | Þ        | 0000042354                          | XCONTRACT 154 Amen<br>Good                                                | 41400                    | 08/23/2022                        | Approved                          | Not Chk'd     | 0.00      | [Select Action] |  |
|    | Valid (3)                                                | Þ        | 0000042258                          | XCONTRACT 154 Renew                                                       | 41400                    | 08/16/2022                        | Approved                          | Not Chk'd     | 0.00      | [Select Action] |  |
|    | Supplier Name<br>CORAL HOSPITALITY GA LLC                | Þ        | 0000041379                          | XCONTRACT 014 Renew-                                                      | 41400                    | 05/09/2022                        | Complete                          | Valid         | 85,000.01 | [Select Action] |  |
| (2 | )<br>GOODWILL INDUSTRI <mark>(2</mark> )                 | Þ        | 0000041196                          | XCONTRACT 154 Great                                                       | 41400                    | 04/26/2022                        | Approved                          | Not Chk'd     | 0.00      | [Select Action] |  |
| L  | UNIVERSITY OF GEORGIA (2)<br>CLASSIC CENTER AUTHORITY    | Þ        | 0000041156                          | XCONTRACT 154 Military                                                    | 41400                    | 04/21/2022                        | Partially Received                | Valid         | 36,800.00 | [Select Action] |  |
| (1 | )<br>COX ENTERPRISES INC (1)                             | Þ        | 0000041034                          | XCONTRACT 154 OAC<br>GOODW                                                | 41400                    | 04/13/2022                        | Approved                          | Not Chk'd     | 0.00      | [Select Action] |  |
|    | More                                                     | ₽        | 0000040922                          | XCONTRACT 162 AJC<br>Subsc                                                | 41400                    | 04/07/2022                        | Approved                          | Valid         | 107.88    | [Select Action] |  |
|    | Requisition Status<br>Approved (11)                      | Þ        | 0000040765                          | XCONTRACT 154 Renewal<br>C                                                | 41400                    | 03/24/2022                        | Approved                          | Not Chk'd     | 0.00      | [Select Action] |  |
|    | Complete (1)<br>Pending Approval (1)                     | Þ        | 0000040525                          | XCONTRACT 154 renewal<br>3                                                | 41400                    | 03/02/2022                        | Approved                          | Not Chk'd     | 0.00      | [Select Action] |  |
| Ŀ  |                                                          | ₽        | 0000040061                          | XCONTRACT 154 Classic                                                     | 41400                    | 01/13/2022                        | Approved                          | Not Chk'd     | 0.00      | [Select Action] |  |

• the 'Budget Checking Header Status' – Not Budget Checked (10)

Note that the total result set with this single filter applied now only shows:

- (10) for the Business Unit
- the 'Budget Checking Header Status' is no longer an active link since it's been applied as a filter, and
- the 'Not Budget checked filter appears at the top of the search results to indicate this status filter is already applied to the result set ...

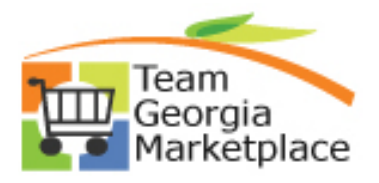

| 💌 Search Requisit             | Keyword Search         |                                           |                                                                           |                           |                                    |                                   |                 |
|-------------------------------|------------------------|-------------------------------------------|---------------------------------------------------------------------------|---------------------------|------------------------------------|-----------------------------------|-----------------|
| Keyword XCON                  | TRACT & ANNGILLI       | O & 154                                   |                                                                           |                           |                                    | Search Tips                       |                 |
| Keywo                         | ord Search will return | results last update                       | d 6 dav ago (02/21/2023 10:24:3                                           | 4 AM).                    |                                    |                                   |                 |
| Search                        | Sh                     | ow Advanced Searc                         | sh sh                                                                     |                           |                                    |                                   |                 |
|                               |                        |                                           |                                                                           |                           |                                    |                                   |                 |
|                               |                        |                                           |                                                                           |                           |                                    |                                   |                 |
| Elle - ha                     | ,                      | Not Budget Chec                           | ked 🗵 🕴 Clear All Filters                                                 |                           |                                    |                                   |                 |
| Filter by                     |                        | Requisitions @                            |                                                                           |                           |                                    |                                   |                 |
| Business Unit<br>41400 (10)   | L                      | To view the lifespa<br>To edit or perform | n and line items for a requisition,<br>another action on a requisition, n | click the E<br>nake a sel | Expand triangle<br>ection from the | e icon.<br>e Action dropdown list | t and click Go. |
|                               |                        | Req ID                                    | Requisition Name                                                          | BU                        | Date                               | Request State                     | Budget          |
| Requisition Date<br>2022 (10) |                        | 0000043223                                | XCONTRACT 154 AMEND<br>Bra                                                | 41400                     | 11/21/2022                         | Approved                          | Not Chk'd       |
| Requester Name                |                        | • 0000043199                              | XCONTRACT 154 UGA<br>Meeti                                                | 41400                     | 11/16/2022                         | Pending                           | Not Chk'd       |
| Ann Gillio 404/               | 895-6915 (10)          | ▶ 0000043165                              | XCONTRACT 154 Amend AV                                                    | 41400                     | 11/14/2022                         | Approved                          | Not Chk'd       |
|                               | Header Status          | ▶ 0000042354                              | XCONTRACT 154 Amen                                                        | 41400                     | 08/23/2022                         | Approved                          | Not Chk'd       |

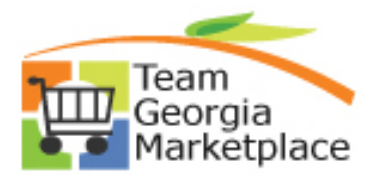

Using Elasticsearch: Performing a Keyword Search for eProcurement & Supplier Contracts data

| Requisition Search Keyword Search                    | h        |                                     |                                                                           |                           |                                    |                                |                    |       |                        |    |    |
|------------------------------------------------------|----------|-------------------------------------|---------------------------------------------------------------------------|---------------------------|------------------------------------|--------------------------------|--------------------|-------|------------------------|----|----|
| <ul> <li>Search Requisitions</li> </ul>              |          |                                     |                                                                           |                           |                                    |                                |                    |       |                        |    |    |
| Kaussand VCONTRACT & ANNOL                           | 1110.8   | 154                                 |                                                                           |                           |                                    | Court Tree                     |                    |       |                        |    |    |
| Keyword ACONTRACT & ANNU                             |          | 104                                 |                                                                           |                           |                                    | Search Tips                    |                    |       |                        |    |    |
| Keyword Search will ret                              | turn res | ults last update                    | d 6 day ago (02/21/2023 10:24:3                                           | 4 AM).                    |                                    |                                |                    |       |                        |    |    |
| Search                                               | Show A   | dvanced Searc                       | h                                                                         |                           |                                    |                                |                    |       |                        |    |    |
|                                                      |          |                                     |                                                                           |                           |                                    |                                |                    |       |                        |    |    |
|                                                      |          |                                     |                                                                           |                           |                                    |                                |                    |       |                        |    |    |
|                                                      | Not      | Budget Chec                         | ked 🗵 Clear All Filters                                                   |                           |                                    |                                |                    |       |                        |    |    |
| Filter by                                            | Po       | aujeitione (6                       |                                                                           |                           |                                    |                                |                    |       |                        |    |    |
| Dusing a Unit                                        | Re       |                                     |                                                                           |                           |                                    |                                |                    |       |                        |    |    |
| 41400 (10)                                           | To       | view the lifespa<br>edit or perform | n and line items for a requisition,<br>another action on a requisition. r | click the E<br>nake a sel | Expand triangle<br>ection from the | e icon.<br>e Action dropdown I | list and click Go. |       |                        |    |    |
|                                                      |          | Reg ID                              | Requisition Name                                                          | BU                        | Date                               | Request State                  | Budget             | Total |                        |    |    |
| Requisition Date                                     | ►        | 0000043223                          | XCONTRACT 154 AMEND                                                       | 41400                     | 11/21/2022                         | Approved                       | Not Chk'd          | 0.00  | [Select Action]        | ~  | Go |
| 2022 (10)                                            |          |                                     | Bra                                                                       |                           |                                    |                                |                    |       | [Coloct Action]        | 24 | -  |
| Requester Name                                       | P        | 0000043199                          | XCONTRACT 154 UGA<br>Meeti                                                | 41400                     | 11/16/2022                         | Pending                        | Not Chk'd          | 0.00  |                        |    | G  |
| Ann Gillio 404/895-6915 (10)                         | ►        | 0000043165                          | XCONTRACT 154 Amend AV                                                    | 41400                     | 11/14/2022                         | Approved                       | Not Chk'd          | 0.00  | [Select Action]        | ~  | G  |
| Budget Checking Header Status                        |          |                                     |                                                                           |                           |                                    |                                |                    |       | TO all and the firm of |    | _  |
| Not Budget Checked (10)                              | Þ        | 0000042354                          | XCONTRACT 154 Amen<br>Good                                                | 41400                     | 08/23/2022                         | Approved                       | Not Chk'd          | 0.00  | [[Select Action]       |    | G  |
|                                                      | Þ        | 0000042258                          | XCONTRACT 154 Renew                                                       | 41400                     | 08/16/2022                         | Approved                       | Not Chk'd          | 0.00  | [Select Action]        | ~  | G  |
| Supplier Name<br>CORAL HOSPITALITY GALLC             |          |                                     | MGS                                                                       |                           |                                    |                                |                    |       |                        |    |    |
| (2)                                                  | ₽        | 0000041196                          | XCONTRACT 154 Great                                                       | 41400                     | 04/26/2022                         | Approved                       | Not Chk'd          | 0.00  | [[Select Action]       | ~  | Go |
| GOODWILL INDUSTRI(2)                                 | - F      | 0000041034                          | XCONTRACT 154 OAC                                                         | 41400                     | 04/13/2022                         | Approved                       | Not Chk'd          | 0.00  | [Select Action]        | ~  | Go |
| UNIVERSITY OF GEORGIA (2)<br>CLASSIC CENTER AUTHORIT | Y        |                                     | GOODW                                                                     |                           |                                    |                                |                    | 0.00  |                        |    |    |
| (1)                                                  | ►        | 0000040765                          | XCONTRACT 154 Renewal                                                     | 41400                     | 03/24/2022                         | Approved                       | Not Chk'd          | 0.00  | [Select Action]        | ~  | Go |
| GREAT WOLF RESORTS INC                               |          | 0000040525                          | VCONTRACT 154 renewal                                                     | 41400                     | 03/02/2022                         | Approved                       | Not Chk'd          | 0.00  | [Select Action]        | ¥  | Gr |
|                                                      | P        | 0000040525                          | 3                                                                         | 41400                     | 03/02/2022                         | Abbioved                       | NOT CHK'O          | 0.00  | ( <u>1</u>             |    | 00 |
| (1)<br>More                                          |          | 0000040061                          | XCONTRACT 154 Classic                                                     | 41400                     | 01/13/2022                         | Approved                       | Not Chk'd          | 0.00  | [Select Action]        | ~  | Go |
| (1)<br>More                                          |          | 0000040001                          |                                                                           |                           |                                    |                                |                    |       |                        |    |    |

Note that the total result set with both filters applied now reflects only the 1 Req applicable to both filters and:

- Both filters applied now appear at the top of the results
- Both filters applied no longer appear as active hyperlinks once applied

| Counch Dominitions                                                                                                    | h                                         |                                                |                |                    |                                           |                     |                                  |                                        |      |
|----------------------------------------------------------------------------------------------------|-------------------------------------------|------------------------------------------------|----------------|--------------------|-------------------------------------------|---------------------|----------------------------------|----------------------------------------|------|
| Search Requisitions                                                                                                    |                                           |                                                |                |                    |                                           |                     |                                  |                                        |      |
| Keyword XCONTRACT & ANNGI                                                                                                    | LLIO & 154                                |                                                |                |                    | Search Tips                               |                     |                                  |                                        |      |
| Keyword Search will ref                                                                                                    | um results last update                    | d 6 day ago (02/21/2023 10:24                  | 4:34 AM).      |                    |                                           |                     |                                  |                                        |      |
| Search                                                                                                    | Show Advanced Searc                       | h                                              |                |                    |                                           |                     |                                  |                                        |      |
|                                                                                                    |                                           |                                                |                |                    |                                           |                     |                                  |                                        |      |
|                                                                                                    |                                           |                                                |                |                    |                                           |                     |                                  |                                        |      |
|                                                                                                    |                                           |                                                |                |                    |                                           |                     |                                  |                                        |      |
| Filter by                                                                                                    | Not Budget Check                          | ked 🖾 Pending Approval                         |                | lear All Filters   |                                           |                     |                                  |                                        |      |
|                                                                                                    | Requisitions ?                            |                                                | _              |                    |                                           |                     |                                  |                                        |      |
| Business Unit                                                                                                    | To view the lifespare                     | n and line items for a requisition             | n, click the l | Expand triangl     | e icon.<br>Action drondown li             | et and click Go     |                                  |                                        |      |
| 41400 (1)                                                                                                    | to call of periorni                       |                                                |                | cenon nom m        | riouon aropaonn i                         | stand click Ob.     |                                  |                                        |      |
| 41400 (1)                                                                                                    | Req ID                                    | Requisition Name                               | BU             | Date               | Request State                             | Budget              | Total                            |                                        |      |
| Requisition Date<br>2022 (1)                                                                                                    | Req ID 0000043199                         | Requisition Name<br>XCONTRACT 154 UGA<br>Meeti | BU<br>41400    | Date<br>11/16/2022 | Request State<br>Pending                  | Budget<br>Not Chk'd | Total<br>0.00                    | [Select Action]                        | ❤ Go |
| A1400 (1)<br>Requisition Date<br>2022 (1)<br>Requester Name                                                                                          | Req ID<br>0000043199                      | Requisition Name<br>XCONTRACT 154 UGA<br>Meeti | BU<br>41400    | Date<br>11/16/2022 | Request State<br>Pending                  | Budget<br>Not Chk'd | Total<br>0.00                    | [[Select Action]                       | Go   |
| 41400 (1)<br>Requisition Date<br>2022 (1)<br>Requester Name<br>Ann Gillio 404/895-6915 (1)                                                           | Req ID<br>0000043199                      | Requisition Name<br>XCONTRACT 154 UGA<br>Meeti | BU<br>41400    | Date<br>11/16/2022 | Request State<br>Pending                  | Budget<br>Not Chk'd | Total<br>0.00                    | [Select Action]                        | Go   |
| 41400 (1)<br>Requisition Date<br>2022 (1)<br>Requester Name<br>Ann Gillo 404/895-6915 (1)<br>Budget Checking Header Status<br>Not Budget Checked (1) | Req ID<br>0000043199<br>Create New Requis | Requisition Name<br>XCONTRACT 154 UGA<br>Meeti | BU<br>41400    | Date<br>11/16/2022 | Request State<br>Pending<br>Review Change | Budget<br>Not Chk'd | Total<br>0.00<br>Manage Receipts | [[Select Action]<br>Requisition Report | Go   |

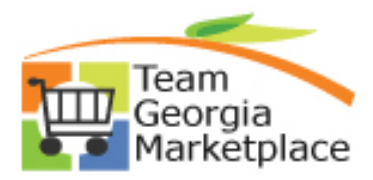

| • | Removing Active Filters to restore original search results.                                                                                                    |
|---|----------------------------------------------------------------------------------------------------|
|   | For this example, only the 'Pending Approval' filter was removed which expanded the result set to include all (10) transactions having a 'Not Budget Checked' status.                                                                                                    |
|   | <ul> <li>Individual filters can be removed by clicking the React to each filter, or</li> </ul>                                                                                                    |
|   | All filters can be removed, simultaneously, by clicking the Clear All Filters link.                                                                                                    |
|   | Just as application of a filter will reduce results, removal of filters expands results, thereby restoring results visible prior to application of a filter. Once all filters are removed, the original/full result set is restored.                                                                                                    |
| • | <b>Removing Filters:</b><br>For this example, only the 'Pending Approval' filter was removed which expanded the                                                                                                    |
|   | <ul> <li>Individual filters can be removed by clicking the Reactions having a Not Budget Checked status.</li> <li>Individual filters can be removed by clicking the Reaction of the Reaction of the All filters can be removed, simultaneously, by clicking the Reaction of the Reaction of th</li></ul> |
|   | <ul> <li>Individual filters can be removed by clicking the next to each filter, or</li> <li>All filters can be removed, simultaneously, by clicking the clear All Filters link.</li> </ul>                                                                                                    |
|   | <ul> <li>Individual filters can be removed by clicking the next to each filter, or</li> <li>All filters can be removed, simultaneously, by clicking the clear All Filters link.</li> </ul>                                                                                                    |
|   | <ul> <li>Individual filters can be removed by clicking the next to each filter, or</li> <li>All filters can be removed, simultaneously, by clicking the clear All Filters link.</li> </ul>                                                                                                    |
|   | <ul> <li>Individual filters can be removed by clicking the next to each filter, or</li> <li>All filters can be removed, simultaneously, by clicking the clear All Filters link.</li> </ul>                                                                                                    |

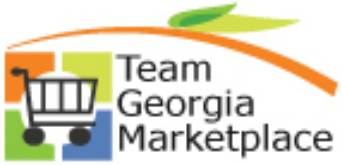

| Business Unit                                                                                                    | To view the life                                                                               | span and line items for a requisition                                                                                                    | n, click the Ex                                          | xpand triangle                         | icon.                                        | a field and all the field                        |                                   |                                     |               |
|----------------------------------------------------------------------------------------------------|------------------------------------------------------------------------------------------------|----------------------------------------------------------------------------------------------------|----------------------------------------------------------|----------------------------------------|----------------------------------------------|--------------------------------------------------|-----------------------------------|-------------------------------------|---------------|
| 41400 (10)                                                                                                    | Req ID                                                                                         | rm another action on a requisition,<br>Requisition Name                                                                                                    | BU BU                                                    | ction from the<br>Date                 | Request State                                | Budget                                           | Total                             |                                     |               |
| Requisition Date<br>2022 (10)                                                                                                    | 00000432                                                                                       | 23 XCONTRACT 154 AMEND                                                                                                    | 41400                                                    | 11/21/2022                             | Approved                                     | Not Chk'd                                        | 0.00                              | [Select Action]                     |               |
| Requester Name                                                                                                    | 000004319                                                                                      | 99 XCONTRACT 154 UGA                                                                                                    | 41400                                                    | 11/16/2022                             | Pending                                      | Not Chik'd                                       | 0.00                              | [Select Action]                     |               |
| Ann Gillio 404/895-6915 (10)                                                                                                    | 000004310                                                                                      | 55 XCONTRACT 154 Amend AV                                                                                                    | / 41400                                                  | 11/14/2022                             | Approved                                     | Not Chk'd                                        | 0.00                              | [Select Action]                     |               |
| Budget Checking Header Status                                                                                                    | 00000423                                                                                       | 54 XCONTRACT 154 Amen                                                                                                    | 41400                                                    | 08/23/2022                             | Approved                                     | Not Chik'd                                       | 0.00                              | [Select Action]                     |               |
| Supplier Name                                                                                                    | 000004225                                                                                      | Sood<br>S8 XCONTRACT 154 Renew                                                                                                    | 41400                                                    | 08/16/2022                             | Approved                                     | Not Chik'd                                       | 0.00                              | [Select Action]                     |               |
| CORAL HOSPITALITY GA LLC                                                                                                    | 000004119                                                                                      | MGS<br>6 XCONTRACT 154 Great                                                                                                    | 41400                                                    | 04/26/2022                             | Approved                                     | Not Chk'd                                        | 0.00                              | [Select Action]                     |               |
| GOODWILL INDUSTRI(2)                                                                                                    | 00000410                                                                                       | Wol<br>34 XCONTRACT 154 OAC                                                                                                    | 41400                                                    | 04/13/2022                             | Approved                                     | Not Chk'd                                        | 0.00                              | [Select Action]                     |               |
| CLASSIC CENTER AUTHORITY                                                                                                    | 00000407                                                                                       | GOODW<br>55 XCONTRACT 154 Renewal                                                                                                    | 41400                                                    | 03/24/2022                             | Approved                                     | Not Chk'd                                        | 0.00                              | [Select Action]                     |               |
| (1)<br>GREAT WOLF RESORTS INC                                                                                                    | 00000405                                                                                       | C                                                                                                    | 41400                                                    | 03/02/2022                             | Approved                                     | Not Chica                                        | 0.00                              | [Select Action]                     |               |
| (1)<br>More                                                                                                    | b 000004000                                                                                    | 3                                                                                                    | 41400                                                    | 01/12/2022                             | Approved                                     | Not Child                                        | 0.00                              | [Select Action]                     |               |
| Requisition Status                                                                                                    | P 0000400                                                                                      | C                                                                                                    | 41400                                                    | 01/13/2022                             | Approved                                     | NOT CHK 0                                        | 0.00                              | [[onnerviewen]]                     |               |
| Approved (9)                                                                                                    | Create New Red                                                                                 | uisition Review Cha                                                                                                    | inge Reques                                              | 1                                      | Review Chang                                 | ge Tracking                                      | Manage Receipt                    | s Requisiti                         | ion Report    |
| values used to<br>The 'All Words'<br>user assigned B<br>within the 'Keyw                                                                                                    | searc<br>search<br>U. Th<br>ord' fio                                                           | <b>h.</b><br>n reflects a re<br>iis search ca<br>eld.                                                                                                    | esult<br>n be                                            | set re<br>modi                         | eturne<br>ified b <u>y</u>                   | d, conta<br>y changi                             | ining 13<br>ng the v              | total rov<br>alues se               | vs f<br>earc  |
| values used to<br>The 'All Words'<br>user assigned B<br>within the 'Keyw<br>For this example                                                                                                    | searc<br>search<br>SU. Th<br>vord' fiv<br>e, I am                                              | <b>h.</b><br>n reflects a re<br>is search ca<br>eld.<br>n removing th                                                                                                    | esult<br>n be<br>e ori                                   | set re<br>modi<br>gin, 1               | eturne<br>ified by<br>154, to                | d, conta<br>y changi<br>o cast a v               | ining 13<br>ng the v<br>vider tra | total rov<br>alues se               | vs fo<br>earc |
| values used to<br>The 'All Words'<br>user assigned B<br>within the 'Keyw<br>For this example<br>Manage Requisitio                                                                                                    | searc<br>search<br>U. Th<br>ord' fig<br>e, I am                                                | <b>h.</b><br>n reflects a re<br>is search ca<br>eld.<br>n removing th                                                                                                    | esult<br>n be<br>le ori                                  | set re<br>modi<br>gin, 1               | eturne<br>ified by<br>154, to                | d, conta<br>y changi<br>o cast a v               | ining 13<br>ng the v<br>vider tra | total rov<br>alues se               | vs fo<br>earc |
| values used to<br>The 'All Words'<br>user assigned B<br>within the 'Keyw<br>For this example<br>Manage Requisitio                                                                                                    | searc<br>search<br>O. Th<br>ord' fin<br>e, I am                                                | h.<br>n reflects a re<br>is search ca<br>eld.<br>n removing th                                                                                                    | esult<br>n be<br>le ori                                  | set re<br>modi<br>gin, 1               | eturne<br>ified by<br>154, to                | d, conta<br>y changi<br>o cast a v               | ining 13<br>ng the v<br>vider tra | total rov<br>alues se               | vs fo<br>earc |
| values used to<br>The 'All Words'<br>user assigned B<br>within the 'Keyw<br>For this example<br>Manage Requisitio                                                                                                    | search<br>SU. Th<br>Yord' fin<br>e, I am                                                       | h.<br>n reflects a re<br>is search ca<br>eld.<br>n removing th                                                                                                    | esult<br>n be<br>ne ori                                  | set re<br>modi<br>gin, 1               | eturne<br>ified by<br>154, to                | d, conta<br>y changi<br>o cast a v               | ining 13<br>ng the v<br>vider tra | total rov<br>alues se               | vs fo<br>earc |
| values used to<br>The 'All Words'<br>user assigned B<br>within the 'Keyw<br>For this example<br>Manage Requisition<br>Requisition Search Key<br>Search Requisitions                                                                                                    | searc<br>search<br>OU. Th<br>ord' fie<br>e, I am<br>ns                                         | h.<br>n reflects a re<br>lis search ca<br>eld.<br>n removing th                                                                                                    | esult<br>n be<br>ne ori                                  | set re<br>modi                         | eturne<br>ified by                           | d, conta<br>y changi<br>o cast a v               | ining 13<br>ng the v              | total rov<br>alues se               | vs fo<br>earc |
| values used to<br>The 'All Words'<br>user assigned B<br>within the 'Keyw<br>For this example<br>Manage Requisition<br>Requisition Search Key<br>Search Requisitions                                                                                                    | search<br>SU. Th<br>Yord' find<br>e, I am<br>Ins<br>Word Search<br>ST & ANNG                   | h.<br>n reflects a re<br>is search ca<br>eld.<br>n removing th                                                                                                    | esult<br>n be<br>le ori                                  | set re<br>modi                         | eturne<br>ified by                           | d, conta<br>y changi<br>o cast a v               | ining 13<br>ng the v<br>vider tra | total rov<br>alues se               | vs fo<br>earc |
| values used to<br>The 'All Words'<br>user assigned B<br>within the 'Keyw<br>For this example<br>Manage Requisition<br>Requisition Search Key<br>Search Requisitions<br>Keyword XCONTRAC                                                                                         | search<br>SU. The<br>ord' field<br>e, I among<br>rword Search<br>ST & ANNG                     | h.<br>n reflects a re-<br>is search ca<br>eld.<br>n removing th<br>h                                                                                                    | esult<br>n be<br>e ori                                   | set re<br>modi<br>gin, 1               | eturne<br>ified by<br>154, to                | d, conta<br>y changi<br>o cast a v               | ining 13<br>ng the v<br>vider tra | total rov<br>values se              | vs fo<br>earc |
| values used to<br>The 'All Words'<br>user assigned B<br>within the 'Keyw<br>For this example<br>Manage Requisition<br>Requisition Search Key<br>Search Requisitions<br>Keyword XCONTRAC<br>Keyword Search                                                                       | search<br>SU. The<br>ord' fie<br>e, I am<br>ms<br>rword Search<br>ST & ANNG<br>earch will re   | h.<br>n reflects a re-<br>is search ca<br>eld.<br>n removing th<br>h                                                                                                    | esult<br>n be<br>n be<br>ne ori                          | set re<br>modi<br>gin, 1               | eturne<br>ified by<br>154, to                | d, conta<br>y changi<br>o cast a v               | ining 13<br>ng the v<br>vider tra | total rov<br>values se              | vs fo<br>earc |
| values used to<br>The 'All Words'<br>user assigned B<br>within the 'Keyw<br>For this example<br>Manage Requisition<br>Requisition Search Key<br>Search Requisitions<br>Keyword XCONTRAC<br>Keyword Search                                                                       | search<br>SU. Th<br>Yord' fin<br>e, I am<br>Mord Search<br>ST & ANNG<br>Earch will re          | h.<br>n reflects a re-<br>is search ca<br>eld.<br>n removing th<br>th<br>LLIO & 154<br>turn results last updated<br>Show Advanced Search                                                                              | esult<br>n be<br>n be<br>ne ori                          | set re<br>modi<br>gin, 1               | eturne<br>ified by<br>154, to                | d, conta<br>y changi<br>o cast a v               | ining 13<br>ng the v<br>vider tra | total rov<br>ralues se              | vs fo<br>earc |
| values used to<br>The 'All Words'<br>user assigned B<br>within the 'Keyw<br>For this example<br>Manage Requisition<br>Requisition Search Key<br>Search Requisitions<br>Keyword XCONTRAC<br>Keyword St<br>Search                                                                 | search<br>SU. Th<br>ord' fic<br>e, I am<br>ms<br>word Search<br>ST & ANNGI<br>earch will re    | h.<br>n reflects a re-<br>is search ca<br>eld.<br>n removing th<br>h<br>LLIO & 154<br>turn results last updated<br>Show Advanced Search                                                                               | esult<br>n be<br>ne ori                                  | set re<br>modi<br>gin, 1               | eturne<br>ified by<br>154, to                | d, conta<br>y changi<br>o cast a v               | ining 13<br>ng the v              | total rov<br>values se              | vs fo<br>earc |
| values used to<br>The 'All Words'<br>user assigned B<br>within the 'Keyw<br>For this example<br>Manage Requisition<br>Requisition Search Key<br>▼ Search Requisitions<br>Keyword XCONTRAC<br>Keyword Search<br>Filter by<br>Business Unit                                       | search<br>SU. The<br>ord' fie<br>e, I am<br>ms<br>word Search<br>arch will re                  | h.<br>n reflects a re-<br>is search ca<br>eld.<br>n removing th<br><u>h</u><br><u>LLIO &amp; 154</u><br>turn results last updated<br>Show Advanced Search<br><u>Requisitions (?</u><br>To view the lifespal           | esult<br>n be<br>ne ori                                  | set re<br>modi<br>gin, 1               | eturne<br>ified by<br>154, to<br>5/2023 10:4 | d, contai<br>y changi<br>o cast a v<br>5:39 PM). | ining 13<br>ng the v<br>vider tra | total rov<br>values se              | vs fo<br>earc |
| values used to<br>The 'All Words'<br>user assigned B<br>within the 'Keyw<br>For this example<br>Manage Requisition<br>Requisition Search Key<br>Search Requisitions<br>Keyword XCONTRAC<br>Keyword St<br>Search<br>Filter by<br>Business Unit<br>41400 (13)                     | search<br>SU. The<br>Yord' fie<br>e, I am<br>ms<br>rword Search<br>CT & ANNG<br>Bearch will re | h.<br>n reflects a re-<br>is search ca-<br>eld.<br>n removing th<br>h<br>LLIO & 154<br>turn results last updated<br>Show Advanced Search<br>Requisitions @<br>To view the lifespar<br>To edit or perform              | esult<br>n be<br>n be<br>n be<br>n and line<br>another a | set re<br>modi<br>gin, 1               | eturne<br>ified by<br>154, to<br>5/2023 10:4 | d, contai<br>y changi<br>o cast a v<br>5:39 PM). | ining 13<br>ng the v<br>vider tra | total rov<br>ralues se<br>insaction | vs fo<br>earc |
| values used to<br>The 'All Words'<br>user assigned B<br>within the 'Keyw<br>For this example<br>Manage Requisition<br>Requisition Search Key<br>Search Requisitions<br>Keyword XCONTRAC<br>Keyword St<br>Search<br>Filter by<br>Business Unit<br>41400 (13)<br>Requisition Date | search<br>SU. The<br>Yord' field<br>e, I ame<br>ms<br>Word Search<br>St & ANNG                 | h.<br>n reflects a re-<br>is search ca-<br>eld.<br>n removing th<br>th<br>LLIO & 154<br>turn results last updated<br>Show Advanced Search<br>Requisitions (2)<br>To view the lifespan<br>To edit or perform<br>Req ID | esult<br>n be<br>n be<br>n e ori                         | set re<br>modi<br>gin, 1<br>ago (01/25 | eturne<br>ified by<br>154, to<br>5/2023 10:4 | d, contai<br>y changi<br>o cast a v<br>5:39 PM). | aning 13<br>ng the v<br>vider tra | total rov<br>ralues se<br>insaction | vs fo<br>earc |

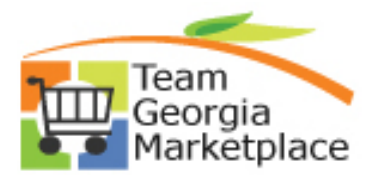

| Requisition Search Keywo                                                                                                    | rd Search                                                                                                    |                                                                         |                                    |                                   |                                                                                        |                         |                 |       |
|----------------------------------------------------------------------------------------------------|----------------------------------------------------------------------------------------------------|-------------------------------------------------------------------------|------------------------------------|-----------------------------------|----------------------------------------------------------------------------------------|-------------------------|-----------------|-------|
| Search Requisitions                                                                                                    |                                                                                                    |                                                                         |                                    |                                   |                                                                                        |                         |                 |       |
| Keyword XCONTRACT                                                                                                    | ANNGILLIO &                                                                                                    |                                                                         |                                    |                                   | Search Tips                                                                            |                         |                 |       |
| Keyword Sear                                                                                                    | ch will return results last undated                                                                                                    | 1 18 day ago (01/25/2023 10:45                                          | 39 PM).                            |                                   |                                                                                        |                         |                 |       |
| Search                                                                                                    | Show Advanced Search                                                                                                    | h                                                                       |                                    |                                   |                                                                                        |                         |                 |       |
| Filter by                                                                                                    | Requisitions (?                                                                                                    |                                                                         |                                    |                                   |                                                                                        |                         |                 |       |
| Business Unit<br>41400 (20)                                                                                                    | To view the lifespa<br>To edit or perform                                                                                                    | in and line items for a requisition<br>another action on a requisition, | n, click the l<br>make a sel       | Expand triangl<br>lection from th | e icon.<br>e Action dropdown                                                           | list and click Go.      |                 |       |
|                                                                                                    | Req ID                                                                                                    | Requisition Name                                                        | BU                                 | Date                              | Request State                                                                          | Budget                  | Total           |       |
| Requisition Date<br>2022 (20)                                                                                                    | 0000043223                                                                                                    | XCONTRACT 154 AMEND<br>Bra                                              | 41400                              | 11/21/2022                        | Approved                                                                               | Not Chk'd               |                 | 0.    |
| Keyword Sear<br>Criteria' option<br>Please note that<br>as dates or stat                                                                                                    | ch results can<br>instead of us<br>t this method is<br>uses are neces                                                                                                    | also be refine<br>sing 'Filter by'<br>s recommende<br>ssary.            | ed by<br>optic<br>d whe            | r <b>using</b><br>ons.<br>en add  | the 'Advint itional se                                                                 | vanced S<br>arch criter | earch<br>ia suc | :h    |
| Keyword Sear<br>Criteria' option<br>Please note that<br>as dates or stat<br>Manage Requisitions                                                                                                    | ch results can<br>i instead of us<br>t this method is<br>uses are neces                                                                                                    | also be refine<br>sing 'Filter by'<br>s recommende<br>ssary.            | ed by<br>optic                     | <b>using</b><br>ons.<br>en add    | itional se                                                                             | vanced S<br>arch criter | earch<br>ia suc | h     |
| Keyword Sear<br>Criteria' option<br>Please note that<br>as dates or stat<br>Manage Requisitions<br>Requisition Search Keywork                                                                                                    | t this method is<br>uses are neces                                                                                                    | also be refine<br>sing 'Filter by'<br>s recommende<br>ssary.            | ed by<br>option                    | <b>using</b><br>ons.<br>en add    | itional se                                                                             | vanced S<br>arch criter | earch           | ;h    |
| Keyword Sear<br>Criteria' option<br>Please note that<br>as dates or stat<br>Manage Requisitions<br>Requisition Search Keywork<br>Search Requisitions                                                                                       | ch results can<br>n instead of us<br>t this method is<br>uses are neces                                                                                                    | also be refine<br>sing 'Filter by'<br>s recommende<br>ssary.            | ed by<br>option                    | <b>using</b><br>ons.<br>en add    | itional se                                                                             | vanced S<br>arch criter | earch           | h<br> |
| Keyword Sear<br>Criteria' option<br>Please note that<br>as dates or stat<br>Manage Requisitions<br>Requisition Search Keyword<br>Keyword XCONTRACT                                                                                         | t this method is<br>uses are neces<br>d Search                                                                                                    | also be refine<br>sing 'Filter by'<br>s recommende<br>ssary.            | ed by<br>option                    | <b>using</b><br>ons.<br>en add    | the 'Advintional se                                                                    | vanced S<br>arch criter | ia suc          | h<br> |
| Keyword Sear<br>Criteria' option<br>Please note that<br>as dates or stat<br>Manage Requisitions<br>Requisition Search Keywor<br>Search Requisitions<br>Keyword XCONTRACT<br>Keyword Sear                                                   | ch results can<br>instead of us<br>t this method is<br>uses are neces<br>rd Search                                                                                                    | also be refine<br>sing 'Filter by'<br>s recommende<br>ssary.            | ed by<br>optic<br>d whe            | <b>using</b><br>ons.<br>en add    | itional se                                                                             | vanced S<br>arch criter | ia suc          | :h    |
| Keyword Sear<br>Criteria' option<br>Please note that<br>as dates or stat<br>Manage Requisitions<br>Requisition Search Keyword<br>Search Requisitions<br>Keyword XCONTRACT<br>Keyword Search<br>Filter by                                   | ch results can<br>a instead of us<br>t this method is<br>uses are neces<br>a<br>rd Search<br>ANNGILLIO &<br>th will return results last update<br>Show Advanced Search                                                                                                    | also be refine<br>sing 'Filter by'<br>s recommende<br>ssary.            | ed by<br>optic<br>d whe            | v <b>using</b><br>ons.<br>en add  | the 'Advinational se                                                                   | vanced S<br>arch criter | ia suc          | ;h    |
| Keyword Sear<br>Criteria' option<br>Please note that<br>as dates or stat<br>Manage Requisitions<br>Requisition Search Keyword<br>Search Requisitions<br>Keyword XCONTRACT<br>Search<br>Filter by<br>Business Unit                          | ch results can<br>instead of us<br>t this method is<br>uses are neces<br>d<br>rd Search<br>ANNGILLIO &<br>ch will return results last update<br>Show Advanced Search<br>Requisitions @<br>To view the lifespa                                                                                                    | also be refine<br>sing 'Filter by'<br>s recommende<br>ssary.            | ad by<br>optic<br>d whe            | en add                            | the 'Adv<br>itional se                                                                 | vanced S<br>arch criter | earch           | ×h    |
| Keyword Sear<br>Criteria' option<br>Please note that<br>as dates or stat<br>Manage Requisitions<br>Requisition Search Keyword<br>Search Requisitions<br>Keyword XCONTRACT<br>Keyword XCONTRACT<br>Filter by<br>Business Unit<br>41400 (20) | ch results can<br>a instead of us<br>t this method is<br>uses are neces<br>d<br>rd Search<br>ANNGILLIO &<br>th will return results last updater<br>Show Advanced Search<br>Requisitions (2)<br>To view the lifespa<br>To view the lifespa<br>To view the lifespa<br>To view the lifespa<br>To view the lifespa<br>To view the lifespa<br>To view the lifespa<br>To view the lifespa | also be refine<br>sing 'Filter by'<br>s recommende<br>sary.             | ad by<br>optic<br>d whe<br>39 PM). | en add                            | the 'Adv<br>itional se<br>Search Tips<br>e icon.<br>e Action dropdown<br>Request State | vanced S<br>arch criter | earch<br>ia suc | ×h    |

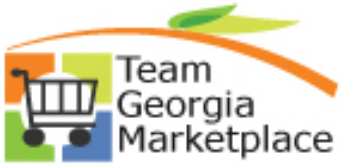

|                                                                                                    | ontains: All                                                                                                    | ✓ of the fo                                                                                                    | llowing s    | earch fields                                                                                                    | entered:                                                                                                    |                                                                                                    |                                                                                                    |                                                                                                    |    |
|----------------------------------------------------------------------------------------------------|----------------------------------------------------------------------------------------------------|----------------------------------------------------------------------------------------------------|--------------|----------------------------------------------------------------------------------------------------|----------------------------------------------------------------------------------------------------|----------------------------------------------------------------------------------------------------|----------------------------------------------------------------------------------------------------|----------------------------------------------------------------------------------------------------|----|
| Busine                                                                                                    | ss Unit: =                                                                                                    | ✓ 41400                                                                                                    |              |                                                                                                    |                                                                                                    | Q                                                                                                    |                                                                                                    |                                                                                                    |    |
| Business Unit Desc                                                                                                    | cription; contair                                                                                                    | 1s phrase 🗸                                                                                                    |              |                                                                                                    |                                                                                                    |                                                                                                    |                                                                                                    |                                                                                                    |    |
| Budget Status - NonPr                                                                                                    | rorated: =                                                                                                    | ~                                                                                                    |              |                                                                                                    | ~                                                                                                    |                                                                                                    |                                                                                                    |                                                                                                    |    |
| Budget Status - Pr                                                                                                    | rorated: =                                                                                                    | ~                                                                                                    |              |                                                                                                    | ~                                                                                                    |                                                                                                    |                                                                                                    |                                                                                                    |    |
|                                                                                                    | Origin: contair                                                                                                    | 1s phrase 🗸                                                                                                    | Q            |                                                                                                    |                                                                                                    |                                                                                                    |                                                                                                    |                                                                                                    |    |
| Reg                                                                                                    | uester: contair                                                                                                    | 1s phrase 🗸                                                                                                    |              |                                                                                                    | Q                                                                                                    |                                                                                                    |                                                                                                    |                                                                                                    |    |
| Requester                                                                                                    | r Name: contair                                                                                                    | ns phrase 🗸                                                                                                    |              |                                                                                                    |                                                                                                    |                                                                                                    |                                                                                                    |                                                                                                    |    |
| Requisitio                                                                                                    | on Date: <=                                                                                                    | ✔ 6/30/202                                                                                                    | 2            |                                                                                                    | 31                                                                                                    |                                                                                                    |                                                                                                    |                                                                                                    |    |
| Requisi                                                                                                    | ition ID: contair                                                                                                    | ns phrase 🗸                                                                                                    |              |                                                                                                    |                                                                                                    |                                                                                                    |                                                                                                    |                                                                                                    |    |
| Requisition                                                                                                    | n Name: contair                                                                                                    | ns phrase 🗸                                                                                                    |              |                                                                                                    |                                                                                                    |                                                                                                    |                                                                                                    |                                                                                                    |    |
| Requisition                                                                                                    | Status: =                                                                                                    | ✓ Approve                                                                                                    | d            |                                                                                                    | ~                                                                                                    |                                                                                                    |                                                                                                    |                                                                                                    |    |
| Depending upor<br>result set can be                                                                                                    | n the crit<br>e filtered                                                                                                    | teria change<br>I at any time                                                                                                    | ed, t<br>e.  | otal r                                                                                                    | esult rov                                                                                                    | vs wiii                                                                                                    | Increase                                                                                                    |                                                                                                    | as |
| Depending upor<br>result set can be                                                                                                    | n the cri<br>e filterec<br>Hide Advanced Searc                                                                                                    | teria change<br>I at any time<br>₅ ♠                                                                                                    | ed, t<br>e.  | otal r                                                                                                    |                                                                                                    | vs will                                                                                                    | lincrease                                                                                                    |                                                                                                    | as |
| Depending upor<br>result set can be<br>search clear                                                                                                    | n the cri<br>e filterec<br>Hide Advanced Sear<br>Requisitions @                                                                                                    | teria change<br>I at any time                                                                                                    | ed, t<br>e.  | otal r                                                                                                    |                                                                                                    | ws will                                                                                                    | lincrease                                                                                                    |                                                                                                    | as |
| Depending upor<br>result set can be<br>Search Clear<br>Filter by<br>Business Unit<br>41400 (10)                                                                                                    | h the cris<br>e filterec<br>Hide Advanced Searc<br>Requisitions (2)<br>To view the lifespa<br>To eview the lifespa<br>To eview the lifespa                                                                                                    | teria change<br>d at any time<br>n and line items for a requisitior<br>another action on a requisitior                                                                                                    | ed, to<br>e. | Otal re                                                                                                    | e Icon.                                                                                                    | <b>WS WIII</b><br>and click Go.                                                                                                    | lincrease                                                                                                    |                                                                                                    | a  |
| Depending upor<br>result set can be<br>Search Clear<br>Filter by<br>Business Unit<br>41400 (10)<br>Requisition Date                                                                                                    | n the criterian the criterian the criterian the criterian criterian criteria | teria change<br>d at any time<br>n and line items for a requisition<br>another action on a requisition<br>Requisition Name                                                                                                    | ed, to<br>E. | Expand triangle<br>ection from the<br>Date                                                                                                    | e icon.<br>e Action dropdown list<br>Request State                                                                                                    | and click Go.                                                                                                    | Total                                                                                                    |                                                                                                    | a  |
| Depending upor<br>result set can be<br>search Clear<br>Filter by<br>Uusiness Unit<br>41400 (10)<br>Requisition Date<br>2022 (10)                                                                                                    | h the criterian the criterian the criterian the filterect<br>Hide Advanced Sear<br>Requisitions @<br>To view the lifespa<br>To edit to perform<br>Req ID<br>> 0000041630                                                                                                    | teria change<br>d at any time<br>and ine items for a requisition<br>another action on a requisition,<br>Requisition Name<br>XCONTRACT 011 Hearing<br>O                                                                                                    | ed, t<br>e.  | Expand triangle<br>ection from the<br>Date<br>05/27/2022                                                                                                    | esuit rov<br>action dropdown list<br>Request State<br>Partially Received                                                                                                    | and click Go.<br>Budget<br>Valid                                                                                                    | Total<br>200,000.00                                                                                            | [[Select Action]                                                                                                    |    |
| Depending upor<br>result set can be<br>search Clear<br>itter by<br>Business Unit<br>41400 (10)<br>Requisition Date<br>2022 (10)<br>Requester Name                                                                                                    | Hide Advanced Sear<br>Requisitions @<br>To view the lifespa<br>To edit or perform<br>Req ID<br>0 0000041630<br>0 0000041385                                                                                                    | teria change<br>d at any time<br>at any time<br>and ine items for a requisition<br>another action on a requisition.<br>Requisition Name<br>XCONTRACT 011 Hearing<br>O<br>XCONTRACT 014 Voices of.                                                                                                    | ed, t<br>e.  | otal re<br>Expand triangle<br>ection from the<br>Date<br>05/27/2022<br>05/09/2022                                                                                                    | e suit rov<br>action dropdown list<br>Request State<br>Partially Received<br>Partially Received                                                                                                    | and click Go.<br>Budget<br>Valid                                                                                                    | Total<br>200,000.00<br>1,611,720.01                                                                            | [Select Action]                                                                                                    | a: |
| Depending upor<br>result set can be<br>search Clear<br>Filter by<br>Business Unit<br>41400 (10)<br>Requisition Date<br>2022 (10)<br>Requester Name<br>Ann Gillio 404/895-6915 (7)<br>Deborb Stephens(1)                                                                                                    | h the crite<br>e filterect<br>Hide Advanced Sear<br>Requisitions @<br>To view the lifespa<br>To edit or perform<br>Req ID<br>> 00000411385<br>> 0000041196                                                                                                    | teria change<br>d at any time<br>and at any time<br>n and line items for a requisition<br>another action on a requisition<br>Requisition Name<br>XCONTRACT 011 Hearing<br>O<br>XCONTRACT 011 Hearing<br>O<br>XCONTRACT 014 Voices of<br>XCONTRACT 154 Great                                                                                                    | ed, to<br>e. | Expand triangly<br>ection from the<br>Date<br>05/09/2022<br>04/26/2022                                                                                                    | e icon.<br>e Action dropdown list<br>Request State<br>Partially Received<br>Partially Received<br>Approved                                                                                                    | and click Go.<br>Budget<br>Valid<br>Valid<br>Not Chk'd                                                                                                    | Total<br>200,000.00<br>1,611,720.01<br>0.00                                                                    | [[Select Action]<br>[[Select Action]                                                                                                    | a: |
| Depending upor<br>result set can be<br>Search Clear<br>Filter by<br>Business Unit<br>41400 (10)<br>Requisition Date<br>2022 (10)<br>Requester Name<br>Ann Gillio 404/895-6915 (7)<br>Debotah Stephens .(1)<br>Geraldine Price 4.(1)                                                                                                    | Hide Advanced Sear<br>Filde Advanced Sear<br>Requisitions @<br>To view the lifespon<br>Req ID<br>> 00000411365<br>> 0000041156                                                                                                    | teria change<br>d at any time<br>at any time<br>and ine items for a requisition<br>another action on a requisition<br>Requisition Name<br>XCONTRACT 011 Hearing<br>O<br>XCONTRACT 014 Voices of<br>XCONTRACT 154 Great<br>Wol<br>XCONTRACT 154 Military                                                                                                    | ed, to<br>e. | Expand triangle           Cotal ref           Date           05/27/2022           04/26/2022           04/26/2022           04/21/2022                                                                                      | elcon.<br>a Action dropdown list<br>Request State<br>Partially Received<br>Approved<br>Partially Received                                                                                                    | and click Go. Budget Valid Valid Not Chk'd Valid                                                                                                    | Total<br>200,000.00<br>1,611,720.01<br>0.00<br>36,800.00                                                       | [[Select Action]<br>[[Select Action]<br>[[Select Action]                                                                                                    | a: |
| Depending upor<br>result set can be<br>Search Clear<br>Filter by<br>Business Unit<br>41400 (10)<br>Requisition Date<br>2022 (10)<br>Requester Name<br>Ann Gliio 404/895-6915 (7)<br>Deborah Stephens(1)<br>Geraldine Price 4(1)<br>William Cardoza 4(1)                                                                                                    | Hide Advanced Sear<br>Filde Advanced Sear<br>Requisitions @<br>To veiw the Infersor<br>Req ID<br>0000041185<br>0000041156<br>0000041034                                                                                                    | teria change<br>d at any time<br>at any time<br>and ine items for a requisition<br>another action on a requisition<br>Requisition Name<br>XCONTRACT 011 Hearing<br>O<br>XCONTRACT 014 Voices of.<br>XCONTRACT 154 Great<br>Wol<br>XCONTRACT 154 Military<br>XCONTRACT 154 OAC<br>GOODW                                                                                                    | ed, ta<br>e. | Otal re<br>Expand triangle<br>cellon from the<br>Date<br>05/27/2022<br>04/26/2022<br>04/21/2022<br>04/13/2022                                                                                                    | e icon.<br>Action dropdown list<br>Request State<br>Partially Received<br>Approved<br>Approved                                                                                                    | and click Go.<br>Budget<br>Valid<br>Valid<br>Not Chk'd<br>Not Chk'd                                                                                           | Total<br>200,000.00<br>1,611,720.01<br>0.00<br>36,800.00<br>0.00                                               | [[Select Action]<br>[[Select Action]<br>[[Select Action]<br>[[Select Action]                                                                                                    | a: |
| Depending upor<br>result set can be<br>search Clear<br>Filter by<br>Usiness Unit<br>41400 (10)<br>Requisition Date<br>2022 (10)<br>Requester Name<br>Ann Gilio 404/895-6915 (7)<br>Deborah Stephens(1)<br>Geraldine Price 4(1)<br>William Cardoza 4(1)<br>Budget Checking Header Status<br>Not Budget Checked (5)                                                                                                    | Hide Advanced Sear<br>Filde Advanced Sear<br>Requisitions ?<br>To view the Ipform<br>Req ID<br>> 00000411385<br>> 0000041196<br>> 0000041156<br>> 0000040122                                                                                                    | teria change<br>d at any time<br>and line items for a requisitor,<br>another action on a requisitor,<br>another action on a requisitor,<br>Requisition Name<br>XCONTRACT 011 Hearing<br>O<br>XCONTRACT 154 Great<br>Wol<br>XCONTRACT 154 Great<br>Wol<br>XCONTRACT 154 Add<br>GOODW<br>XCONTRACT 154 Add<br>GOODW<br>XCONTRACT 154 Add<br>Subsc.                                                                                                    | ed, to<br>e. | Expand triangle           Expand triangle           Color from the           Date           05/27/2022           04/26/2022           04/21/2022           04/21/2022           04/07/2022                                  | e icon.<br>Action dropdown list<br>Request State<br>Partially Received<br>Approved<br>Approved<br>Approved<br>Approved                                                                                                    | and click Go.<br>Budget<br>Valid<br>Valid<br>Valid<br>Valid<br>Valid<br>Valid<br>Valid<br>Valid                                                               | Total<br>200,000.00<br>1,611,720.01<br>0.00<br>36,800.00<br>0.00<br>107.88                                     | [Select Action]<br>[Select Action]<br>[Select Action]<br>[Select Action]<br>[Select Action]<br>[Select Action]                                                                             | a: |
| Depending upor<br>result set can be<br>search Clear<br>Filter by<br>Usiness Unit<br>41400 (10)<br>Requisition Date<br>2022 (10)<br>Requisition Date<br>2022 (10)<br>Requester Name<br>Ann Gilio 404/895-6915 (7)<br>Deborah Stephens(1)<br>Geraldine Price 4(1)<br>William Cardoza 4(1)<br>Budget Checking Header Status<br>Not Budget Checked (5)<br>Valid (5)                                                                                                    | Hide Advanced Sear<br>Fide Advanced Sear<br>Requisitions (2)<br>To view the ifespan<br>To view the ifespan<br>Req ID<br>> 00000411335<br>> 0000041134<br>> 0000041134<br>> 0000041034<br>> 0000041034<br>> 000004055                                                                                                    | teria change<br>d at any time<br>at any time<br>and ine items for a requisition<br>another action on a requisition<br>another action on a requisition<br>another action on a requisition<br>Requisition Name<br>XCONTRACT 011 Hearing<br>O<br>XCONTRACT 014 Voices of.<br>XCONTRACT 154 ORE<br>Wol<br>XCONTRACT 154 ORE<br>GOODW<br>XCONTRACT 154 OAC<br>GOODW<br>XCONTRACT 154 ARE                                                                                                    | ed, to<br>e. | Otal re<br>Expand triangle<br>ection from the<br>Date<br>05/27/2022<br>04/26/2022<br>04/26/2022<br>04/13/2022<br>04/13/2022<br>04/07/2022<br>03/24/2022                                                                     | e Icon.<br>Action dropdown list<br>Request State<br>Partially Received<br>Approved<br>Approved<br>Approved<br>Approved<br>Approved                                                                                                    | And click Go.<br>Budget<br>Valid<br>Valid<br>Valid<br>Not Chk'd<br>Valid<br>Not Chk'd<br>Valid<br>Not Chk'd                                                   | Total<br>200,000.00<br>1,611,720.01<br>0.00<br>36,800.00<br>0.00<br>107.88<br>0.00                             | [Select Action]<br>[Select Action]<br>[Select Action]<br>[Select Action]<br>[Select Action]<br>[Select Action]<br>[Select Action]                                                          | a: |
| Depending upor<br>result set can be<br>search Clear<br>Filter by<br>Uusiness Unit<br>41400 (10)<br>Requisition Date<br>2022 (10)<br>Requester Name<br>Ann Gillio 40/895-6915 (7)<br>Deborah Stephens(1)<br>Geraldine Price 4(1)<br>William Cardoza 4(1)<br>William Cardoza 4(1)<br>Budget Checking Header Status<br>Not Budget Checked (5)<br>Valid (5)<br>Supplier Name<br>COX ENTERPRISES INC (2)                                                                                                    | Hide Advanced Sear<br>Fide Advanced Sear<br>To view the iferora<br>To view the iferora<br>To view the iferora<br>To view the iferora<br>Req ID<br>> 00000411630<br>> 00000411656<br>> 00000411034<br>> 0000041034<br>> 0000040922<br>> 0000040922<br>> 0000040525                                                                                                    | teria change<br>d at any time<br>at any time<br>and ine items for a requisition<br>another action on a requisition<br>another action on a requisition<br>Requisition Name<br>XCONTRACT 011 Hearing<br>O<br>XCONTRACT 011 Hearing<br>O<br>XCONTRACT 154 Great<br>Wol<br>XCONTRACT 154 Great<br>Wol<br>XCONTRACT 154 OAC<br>GOODW<br>XCONTRACT 154 AMILITARY<br>XCONTRACT 154 AMILITARY<br>XCONTRACT 154 Renewal<br>XCONTRACT 154 renewal                                                                                                    | ed, to<br>e. | Expand triangle           cotal ref           bate           05/27/2022           04/26/2022           04/26/2022           04/21/2022           04/07/2022           03/02/2022                                            | esuit rov<br>action dropdown list<br>Request State<br>Partially Received<br>Approved<br>Approved<br>Approved<br>Approved<br>Approved<br>Approved                                                                                                    | and click Go.<br>Budget<br>Valid<br>Valid<br>Not Chićd<br>Valid<br>Not Chićd<br>Valid<br>Not Chićd                                                            | Total<br>200,000.00<br>1,611,720.01<br>0.00<br>36,800.00<br>0.00<br>107.88<br>0.00                             | [Select Action]<br>[Select Action]<br>[Select Action]<br>[Select Action]<br>[Select Action]<br>[Select Action]<br>[Select Action]<br>[Select Action]                                       | a: |
| Depending upor<br>result set can be<br>search Clear<br>Filter by<br>Usiness Unit<br>41400 (10)<br>Requisition Date<br>2022 (10)<br>Requester Name<br>Ann Gilio 40/4995-6915 (7)<br>Deborah Stephens(1)<br>Geraldine Price 4(1)<br>William Cardoza 4(1)<br>Budget Checking Header Status<br>Not Budget Checking Header Status<br>Not Budget Checking Header Status<br>Not Budget Checking Header Status<br>Not Budget Checking Header Status<br>Not Budget Checking Header Status<br>Not Budget Checking Header Status<br>Not Budget Checking Header Status<br>Not Budget Checking Header Status<br>Not Budget Checking Header Status<br>Not Budget Checking Header Status<br>Not Budget Checking Header Status<br>Not Budget Checking Header Status<br>Not Budget Checking Header Status<br>Not Budget Checking Header Status                                                                                                    | Requisitions           To view the iperson           To view the iperson           To view the iperson           Req ID           00000411630           0000041185           0000041156           0000041156           0000040122           00000400525           0000040525                                                                                                    | teria change<br>d at any time<br>at any time<br>another action on a requisition<br>another action on a requisition<br>another action on a requisition<br>another action on a requisition<br>Requisition Name<br>XCONTRACT 011 Hearing<br>O<br>XCONTRACT 011 Hearing<br>O<br>XCONTRACT 154 Great<br>Wol<br>XCONTRACT 154 OAC<br>GOODW<br>XCONTRACT 154 OAC<br>GOODW<br>XCONTRACT 162 AJC<br>Subsc<br>XCONTRACT 154 renewal<br>J<br>XCONTRACT 154 renewal<br>J                                                                                                    | ed, to<br>e. | Expand triangli-<br>cetton from the<br>Date           05/27/2022           04/26/2022           04/26/2022           04/27/2022           04/07/2022           03/24/2022           03/02/2022           02/08/2022         | e Icon.<br>a Action dropdown list<br>Request State<br>Partially Received<br>Approved<br>Approved<br>Approved<br>Approved<br>Approved<br>Approved<br>Partially Received<br>Approved<br>Approved<br>Approved<br>Partially Received<br>Approved<br>Approved<br>Partially Received<br>Approved<br>Approved<br>Partially Received<br>Approved<br>Approved<br>Partially Received | and click Go.<br>Budget<br>Valid<br>Valid<br>Not Chk'd<br>Valid<br>Not Chk'd<br>Valid<br>Not Chk'd<br>Not Chk'd<br>Not Chk'd<br>Valid                         | Total<br>200,000.00<br>1,611,720.01<br>0.00<br>36,800.00<br>0.00<br>107.88<br>0.00<br>107.88                   | [Select Action]<br>[Select Action]<br>[Select Action]<br>[Select Action]<br>[Select Action]<br>[Select Action]<br>[Select Action]<br>[Select Action]<br>[Select Action]                    | a: |
| Depending upor<br>result set can be<br>search Clear<br>Filter by<br>Business Unit<br>41400 (10)<br>Requisition Date<br>2022 (10)<br>Requester Name<br>Ann Gillio 404/895-6915 (7)<br>Debora Sisphens(1)<br>Geraldine Price 4(1)<br>William Cardoza 4(1)<br>Budget Checking Header Status<br>Not Budget Checking Header Status<br>Not Budget Checking Header Status<br>Not Budget Checking Header Status<br>Not Budget Checking Header Status<br>Not Budget Checking Header Status<br>Not Budget Checking Header Status<br>Not Budget Checking Header Status<br>Not Budget Checking Header Status<br>Not Budget Checking Header Status<br>Not Budget Checking Header Status<br>Not Constraint Constrain                                                                                                    | Requisitions           To event the perform           To event the perform           Req ID           00000411630           0000041185           0000041196           0000041156           0000041034           00000400525           00000400525           00000400525                                                                                                    | teria change<br>d at any time<br>antheration on a requisition<br>anotheration on a requisition<br>anotheration on a requisition<br>anotheration name<br>XCONTRACT 011 Hearing<br>O<br>XCONTRACT 014 Voices of.<br>XCONTRACT 014 Voices of.<br>XCONTRACT 014 Voices of.<br>XCONTRACT 154 Great<br>Wolc<br>XCONTRACT 154 Great<br>Subsc<br>XCONTRACT 154 Auto<br>Subsc<br>XCONTRACT 154 Renewal<br>C<br>XCONTRACT 154 Renewal<br>Subsc<br>XCONTRACT 154 Charicity                                                                                                    | ed, to<br>e. | Expand triangli-<br>ection from the<br>Date<br>05/27/2022<br>04/26/2022<br>04/26/2022<br>04/07/2022<br>04/07/2022<br>03/24/2022<br>03/02/2022<br>03/02/2022                                                                 | esuit rov<br>action dropdown list<br>Request State<br>Partially Received<br>Approved<br>Partially Received<br>Approved<br>Approved<br>Approved<br>Approved<br>Approved<br>Po(s) Dispatched                                                                                                    | And click Go.<br>Budget<br>Valid<br>Valid<br>Valid<br>Not Chk'd<br>Valid<br>Not Chk'd<br>Valid<br>Not Chk'd<br>Not Chk'd<br>Not Chk'd<br>Not Chk'd            | Total<br>200,000.00<br>1,611,720.01<br>0.00<br>36,800.00<br>0.00<br>107.88<br>0.00<br>107.88<br>0.00<br>155.48 | [Select Action]<br>[Select Action]<br>[Select Action]<br>[Select Action]<br>[Select Action]<br>[Select Action]<br>[Select Action]<br>[Select Action]<br>[Select Action]                    | a: |
| Depending upor<br>result set can be<br>search Clear<br>Filter by<br>Business Unit<br>41400 (10)<br>Requisition Date<br>2022 (10)<br>Requester Name<br>Ann Gillio 04/895-6915 (7)<br>Deborah Stephens(1)<br>Geraldine Price 4(1)<br>William Cardoza 4(1)<br>Budget Checking Header Status<br>Not Budget Checking Header Status<br>Not Status<br>Not Budget Checking Header Status<br>Not Budget Checki | Image: Non-Advanced Search           Hide Advanced Search           Requisitions @           To view the iffespa           To wiew the iffespa           To out the iffespa           00000411630           0000041196           0000041196           0000041196           0000041034           00000400525           00000400525           00000400525           00000400525           00000400525                                                                                                    | teria change<br>at any time<br>at any time<br>antheration on a requisition<br>anotheration on a requisition<br>anotheration on a requisition<br>anotheration name<br>XCONTRACT 011 Hearing<br>O<br>XCONTRACT 011 Hearing<br>O<br>XCONTRACT 014 Voices of<br>XCONTRACT 154 Great<br>Wol<br>XCONTRACT 154 Anittary<br>XCONTRACT 154 Anittary<br>XCONTRACT 154 Anittary<br>XCONTRACT 154 Anittary<br>XCONTRACT 154 Anittary<br>XCONTRACT 154 Anittary<br>XCONTRACT 154 Anittary<br>XCONTRACT 154 Renewal<br>3<br>XCONTRACT 012 AJC<br>Subsc<br>XCONTRACT 012 AJC<br>Subsc<br>XCONTRACT 012 AJC | ed, to<br>e. | Expand triangle           Date           05/27/2022           04/26/2022           04/26/2022           04/27/2022           04/07/2022           03/24/2022           03/02/2022           03/02/2022           01/13/2022 | e con.<br>Action dropdown list<br>Request State<br>Partially Received<br>Approved<br>Approved<br>Approved<br>Approved<br>Approved<br>Approved<br>Partially Received<br>Approved<br>Approved<br>Approved<br>Po(s) Dispatched                                                                                                    | AND Chick<br>Valid<br>Valid<br>Valid<br>Valid<br>Valid<br>Valid<br>Valid<br>Not Chick<br>Valid<br>Valid<br>Valid<br>Valid<br>Valid<br>Valid<br>Valid<br>Valid | Total<br>200,000.00<br>1,611,720.01<br>0.00<br>36,800.00<br>0.00<br>107.88<br>0.00<br>0.00<br>1155.48<br>0.00  | [Select Action]<br>[Select Action]<br>[Select Action]<br>[Select Action]<br>[Select Action]<br>[Select Action]<br>[Select Action]<br>[Select Action]<br>[Select Action]<br>[Select Action] |    |

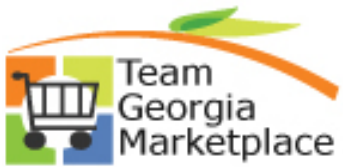

There are multiple options for viewing additional transaction detail or taking action on a requisition. The results page works much like the Manage Requisitions > Requisition Search tab. To drill down on a Requisition transaction, either:

- Using the 'Expand' icon next to the Requisition ID to view the Req Lifecycle and other transaction documents associated with the requisition, or
- Clicking on the Requisition ID link to be taken to the Requisition Details page which also provides info on any contract linked to the requisition, or
- Use the 'Go To' menu is also an option if you wish to take action on the req

| <ul> <li>Search Requisitions</li> </ul>                 |                                           |                                                                            |                |                                                 |                           |                 |                        |        |
|---------------------------------------------------------|-------------------------------------------|----------------------------------------------------------------------------|----------------|-------------------------------------------------|---------------------------|-----------------|------------------------|--------|
| Keyword XCONTRACT & ANNGIL                              | LIO & 154                                 |                                                                            |                | S                                               | earch Tips                |                 |                        |        |
| Keyword Search will retu                                | rn results last update                    | d 6 day ago (02/21/2023 10:24:3                                            | 4 AM).         |                                                 |                           |                 |                        |        |
| Search                                                  | how Advanced Sear                         | sh                                                                         |                |                                                 |                           |                 |                        |        |
|                                                         |                                           |                                                                            |                |                                                 |                           |                 |                        |        |
|                                                         |                                           | 1                                                                          |                |                                                 |                           |                 |                        |        |
| Filter by                                               | Approved 🖄                                | Clear All Filters                                                          |                |                                                 |                           |                 |                        |        |
|                                                         | Requisitions                              |                                                                            |                |                                                 |                           |                 |                        |        |
| Business Unit<br>41400 (11)                             | To view the lifespa<br>To edit or perform | in and line items for a requisition,<br>another action on a requisition, r | click the l    | Expand triangle icon.<br>ection from the Action | dropdown list and click G | 0               |                        |        |
| 41400 (11)                                              | Req ID                                    | Requisition Name                                                           | BU             | Date Reques                                     | st State Budget           | Total           |                        |        |
| Requisition Date<br>2022 (11)                           | 0000043223                                | XCONTRACT 154 AMEND<br>Bra                                                 | 41400          | 11/21/2022 Approv                               | ved Not Chk               | 'd 0.00         | [Select Action]        |        |
| Requester Name                                          | 0000043165                                | XCONTRACT 154 Amend AV                                                     | 41400          | 11/14/2022 Approv                               | ved Not Chk               | 'd 0.00         | [Select Action]        |        |
| Ann Gillio 404/895-6915 (11)                            | 0000042354                                | XCONTRACT 154 Amen<br>Good                                                 | 41400          | 08/23/2022 Approv                               | ved Not Chi               | 'd 0.00         | [Select Action]        |        |
| Budget Checking Header Status<br>Not Budget Checked (9) | 0000042258                                | XCONTRACT 154 Renew<br>MGS                                                 | 41400          | 08/16/2022 Approv                               | ved Not Chk               | 'd 0.00         | [Select Action]        |        |
| Valid (2)                                               | 0000041196                                | XCONTRACT 154 Great                                                        | 41400          | 04/26/2022 Approv                               | ved Not Chk               | 'd 0.00         | [Select Action]        |        |
| Supplier Name                                           | 0000041156                                | XCONTRACT 154 Military                                                     | 41400          | 04/21/2022 Partially                            | y Received Valid          | 36,800.00       | [Select Action]        |        |
| (2)                                                     | Reque                                     | ester Ann Gillio 404/895-6915                                              | Er             | tered By Ann Gillio 4                           | 404/895-6915 F            | Priority Medium |                        |        |
| GOODWILL INDUSTRI(2)<br>CLASSIC CENTER AUTHORITY        |                                           |                                                                            | 0.0            | o usu                                           |                           |                 |                        |        |
| (1)                                                     | <b>*</b>                                  |                                                                            |                |                                                 |                           | - 62 6          | <u>}</u>               | -      |
| COX ENTERPRISES INC (1)<br>GREAT WOLE RESORTS INC       | Requisitio                                | n Approvals                                                                | Inventory      | Purchase<br>Orders                              | Change<br>Request         | Receiving Ret   | urns Invoice           | Payme  |
| (1)                                                     | Request Lifesp                            | an:                                                                        |                |                                                 |                           |                 |                        |        |
| More                                                    | Line Inform                               | ation                                                                      |                |                                                 |                           | Personalize     | Find   🖉   🔣 👘 First 🛞 | 1 of 1 |
| Requisition Status                                      | ePri                                      | Special                                                                    |                |                                                 |                           |                 |                        |        |
| Approved (11)                                           | Line Req                                  | MOA for Military Mentor                                                    | s              | Partially Received                              | Price                     | Quantity UOM    | Supplier               |        |
|                                                         |                                           |                                                                            |                |                                                 |                           |                 |                        |        |
|                                                         | 1                                         | MOA for Military Mento                                                     | Irs            | Partially Received                              | 36,800.00000 USD          | 1.0000 LOT      | BUDGET                 |        |
|                                                         |                                           |                                                                            |                |                                                 |                           |                 |                        |        |
| Important: Who                                          | en drillir                                | ig down on a                                                               | a Re           | equisitior                                      | n transact                | tion, curre     | ntly, to retur         | rn     |
| •<br>• • • • • • • • • • • • • • • • • • •              |                                           |                                                                            | . I            |                                                 | الأسامية معامي            |                 |                        |        |
| your search rest                                        | III SET TO                                | or further and                                                             | aiysi          | s, mterir                                       | ig, or arill              | ing aown        | on other               |        |
|                                                         |                                           |                                                                            |                |                                                 |                           |                 |                        |        |
| transactions use                                        | e the bro                                 | owser 'Back                                                                | , <del>(</del> | button                                          | n Typica                  | llv use of      | this action i          | is     |
|                                                         |                                           |                                                                            |                | Ballor                                          |                           | .,              |                        |        |

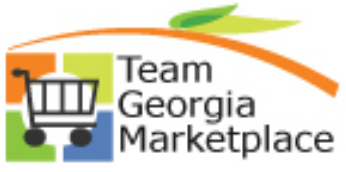

| Amount value age Requisitions iisition Search Keyword Search earch Requisitions Keyword 71.88 Keyword Search will re Search by usiness Unit 46700 (6) | etum results last updated<br>Show Advanced Search<br>Requisitions @<br>To view the lifesoa                                                                                                    | 6 day ago (02/21/2023 10:24:34                                                                                                    | the keywo                                                                                                    | rd search fie                                                                                                    | eld – do no                   | t use \$                                                                                                    |
|----------------------------------------------------------------------------------------------------|----------------------------------------------------------------------------------------------------|----------------------------------------------------------------------------------------------------|----------------------------------------------------------------------------------------------------|----------------------------------------------------------------------------------------------------|-------------------------------|----------------------------------------------------------------------------------------------------|
| age Requisitions isition Search Keyword Search earch Requisitions Keyword 71.88 Keyword Search will re Search by usiness Unit 46700 (6) 40200 (2)     | rch<br>eturn results last updated<br>Show Advanced Search<br>Requisitions ?<br>To view the lifesna                                                                                                    | 6 day ago (02/21/2023 10:24:34                                                                                                    | 4 AM).                                                                                                    | Search Tips                                                                                                    |                               |                                                                                                    |
| keyword 71.88<br>Keyword 71.88<br>Keyword Search will re<br>Search<br>by<br>usiness Unit<br>46700 (6)                                                 | eturn results last updated<br>Show Advanced Search<br>Requisitions ?<br>To view the lifesnal                                                                                                    | 6 day ago (02/21/2023 10:24:34                                                                                                    | 4 AM).                                                                                                    | Search Tips                                                                                                    |                               |                                                                                                    |
| Keyword 71.88<br>Keyword Search will re<br>Search<br>by<br>usiness Unit<br>43700 (6)                                                                  | eturn results last updated<br>Show Advanced Search<br>Requisitions ?<br>To view the lifesna                                                                                                    | 6 day ago (02/21/2023 10:24:34<br>I                                                                                                    | 4 AM).                                                                                                    | Search Tips                                                                                                    |                               |                                                                                                    |
| Search<br>by<br>usiness Unit<br>46700 (6)<br>42000 (2)                                                                                                | Show Advanced Search Requisitions                                                                                                    | )<br>                                                                                                    |                                                                                                    |                                                                                                    |                               |                                                                                                    |
| by<br>usiness Unit<br>46700 (6)<br>(2000 (2)                                                                                                    | Requisitions ?                                                                                                    |                                                                                                    |                                                                                                    |                                                                                                    |                               |                                                                                                    |
| usiness Unit<br>46700 (6)                                                                                                    | To view the lifespar                                                                                                    |                                                                                                    |                                                                                                    |                                                                                                    |                               |                                                                                                    |
| 42000 (2)                                                                                                    | To edit or perform a                                                                                                    | a and line items for a requisition,<br>another action on a requisition, r                                                                                                    | , click the Expand tria<br>make a selection from                                                                                                    | ingle icon.<br>In the Action dropdown lis                                                                                                    | and click Go.                 |                                                                                                    |
| 46600 (3)                                                                                                    | Req ID                                                                                                    | Requisition Name                                                                                                    | BU Date<br>47500 01/13/20                                                                                                    | Request State                                                                                                    | Budget                        | Total 71.88                                                                                                    |
| 48400 (3)<br>46100 (2)                                                                                                    | 0000000458                                                                                                    | USA Today Digital Sub Year                                                                                                    | 92700 10/14/2/                                                                                                    | 022 Approved                                                                                                    | Valid                         | 71.86                                                                                                    |
| More                                                                                                    |                                                                                                    |                                                                                                    |                                                                                                    |                                                                                                    |                               |                                                                                                    |
| Keyword 01-13-2023<br>Keyword Search will re<br>Search                                                                                                | eturn results last updated                                                                                                    | 6 day ago (02/21/2023 10:24:34                                                                                                    | 4 AM).                                                                                                    | Search Tips                                                                                                    |                               |                                                                                                    |
| by                                                                                                    | Requisitions (?                                                                                                    |                                                                                                    |                                                                                                    |                                                                                                    |                               |                                                                                                    |
| usiness Unit                                                                                                    | To view the lifespar                                                                                                    | n and line items for a requisition,                                                                                                    | , click the Expand tria                                                                                                    | ingle icon.                                                                                                    |                               |                                                                                                    |
| 46700 (1574)<br>44100 (923)                                                                                                    | Req ID                                                                                                    | Another action on a requisition, n<br>Requisition Name                                                                                                    | BU Date                                                                                                    | Request State                                                                                                    | Budget                        | Total                                                                                                    |
| 46100 (521)<br>47100 (449)                                                                                                    | 0000192042                                                                                                    | 261-SWCM-Canon-1/13/2023                                                                                                    | 44100 01/13/20                                                                                                    | 023 Open                                                                                                    | Not Chk'd                     | 14,518.90                                                                                                    |
| 42700 (422)                                                                                                    | 0000149582                                                                                                    | 324 APPA T. GRIGSBY                                                                                                    | 46100 01/13/20                                                                                                    | PO(s) Created                                                                                                    | Valid                         | 310.00                                                                                                    |
|                                                                                                    | 48400 (3)<br>46100 (2)<br>More<br>Dates can be<br>age Requisitions<br>isition Search Keyword Sea<br>earch Requisitions<br>Keyword 01-13-2023<br>Keyword Search will r<br>Search<br>by<br>usiness Unit<br>46700 (1574)<br>44100 (923)<br>46100 (521)<br>47100 (449)<br>42700 (422)<br>More<br>These and c | 48400 (3)<br>48400 (3)<br>46100 (2)<br>More<br>Dates can be searched – s<br>age Requisitions<br>isition Search<br>earch Requisitions<br>Keyword 01-13-2023<br>Keyword 01-13-2023<br>Keyword Search will return results last updated<br>Search<br>by<br>Requisitions @<br>usiness Unit<br>46700 (1574)<br>44100 (923)<br>46100 (521)<br>44100 (521)<br>44100 (422)<br>More<br>These and other specia | 48400 (3) <ul> <li>0000000458</li> <li>USA Today Digital Sub Year</li> <li>Dates can be searched – suggest using da</li> <li>age Requisitions</li> <li>age Requisitions</li> <li>isition Search</li> <li>Keyword 01-13-2023</li> <li>Keyword 01-13-2023</li> <li>Keyword Search will return results last updated 6 day ago (02/21/2023 10:24:34</li> <li>Search</li> <li>Show Advanced Search</li> <li>by</li> <li>Requisitions @</li> <li>usiness Unit</li> <li>46700 (1574)</li> <li>To view the lifespan and line items for a requisition, ro edit or perform another action on a requisition, ro edit or perform another action on a requisition, ro edit or perform another action oro a requisititon, ro edit or perform another action oro</li></ul> | 48400 (3)       49000 (3)       40000 (3)         48100 (2)       0000000458       USA Today Digital Sub Year       92700       10/14/20         More       Dates can be searched – suggest using dashes (not signed ashes)       10/14/20         age Requisitions       isition Search       Keyword Search         earch Requisitions       Keyword 01-13-2023         Keyword 01-13-2023       Show Advanced Search         by       Requisitions (2)         usiness Unit       To view the lifespan and line items for a requisition, click the Expand thia To edit or perform another action on a requisition, make a selection from 44100 (923)         46100 (521)       00001492042       261-SWCM-Canon-1/13/2023         47100 (449)       0000149582       324 APPA T. GRIGSBY       46100         47100 (422)       0000149582       324 APPA T. GRIGSBY       46100       01/13/20 | 48400 (3) <ul> <li></li></ul> | 48400 (3)<br>46100 (2)       0000014104       0000014104       97300       011132022       Perioding       Valid         More       0000000458       USA Today Digital Sub Year       92700       10/14/2022       Approved       Valid         More       0000000458       USA Today Digital Sub Year       92700       10/14/2022       Approved       Valid         More       Dates can be searched – suggest using dashes (not slashes)       age Requisitions         age Requisitions       earch Requisitions       Search Tips         Keyword 01-13-2023       Search Tips         Keyword Search will return results last updated 6 day ago (02/21/2023 10:24:34 AM).       Search Tips         Search       Show Advanced Search       Show Advanced Search         by       Requisitions ?       To view the lifespan and line items for a requisition, click the Expand triangle icon.       To did to perform another action on a requisition, click the Expand triangle icon.       To did to perform another action on a requisition, make a selection from the Action dropdown list and click Go.         44100 (923)       Req ID       Requisition Name       Budget       Requisition Name       Budget         46100 (521)       0000192042       281-SWCM-Canon-1/13/2023       44100       01/13/2023       Open       Not Chk'd         47100 (422)       00000149562 |

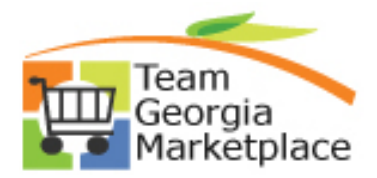

| • Note that the Keyword Search page defaults to the 'Basic' Search' page.                                    |
|----------------------------------------------------------------------------------------------------|
| K Home                                                                                                    |
| Contract Entry                                                                                               |
| Enter any information you have and click Search. Leave fields blank for a list of all values.                |
| Find an Existing Value Keyword Search Add a New Value                                                        |
| Note: Keyword Search will return results last updated 7 days ago (02/19/2023 7:36:15PM)<br>▼ Search Criteria |
| Keywords %99999%SPD%                                                                                         |
|                                                                                                    |
| Find an Existing Value   Keyword Search   Add a New Value                                                    |
| < Home<br>Contract Entry                                                                                     |
| Enter any information you have and click Search. Leave fields blank for a list of all values.                |
| Eind an Existing Value Keyword Search Add a New Value                                                        |
| Note: Keyword Search will return results last updated 7 days ago (02/19/2023 7:36:15PM)  Search Criteria     |
| Keywords %99999%SPD%                                                                                         |
| Search Basic Search Advanced Search                                                                          |
| Find an Existing Value                                                                                       |

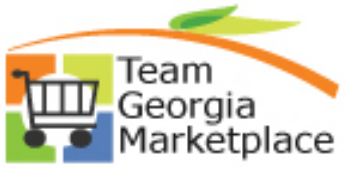

| Eind an Existing Value Keyword Search   Note: Keyword Search will return results last updated 7 days ago (02/19/2023 7:36:15PM)   Search Criteria   Keywords   %99999%SPD% <pre></pre>                                                |
|----------------------------------------------------------------------------------------------------|
| Note: Keyword Search will return results last updated 7 days ago (02/19/2023 7:36:15PM)  Search Criteria  Keywords %99999%SPD%  SetID = V STATE Q Contract ID contains V Contract ID contains V Version Status = V Version Status = V |
| Keywords     *SetID =      STATE     Contract ID contains     Contract Version =      Version Status =      Contains     Purpehout Driving Option     Contains                                                                        |
| *SetID = V STATE Q<br>Contract ID contains V<br>Contract Version = V<br>Version Status = V<br>Pur shout Driving Option Contains                                                                                                    |
| Contract ID contains  Contract Version =  Version Status =  Contains                                                                                                    |
| Contract Version =  Version Status =  Version Status =  Contains                                                                                                    |
| Version Status =  Version Status =  Version Contains                                                                                                    |
| Bunchaut Brising Option: Contains                                                                                                    |
|                                                                                                    |
|                                                                                                    |

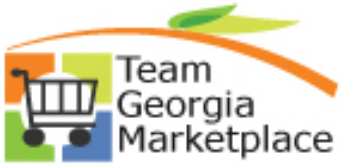

| Find an Existing Value                                            | Keyword Search              | Add a New Value                                                                               |                    |                    |                     |                                       |                                                             |                                                                         |
|-------------------------------------------------------------------|-----------------------------|-----------------------------------------------------------------------------------------------|--------------------|--------------------|---------------------|---------------------------------------|-------------------------------------------------------------|-------------------------------------------------------------------------|
| Note: Keyword Search will ret                                     | turn results last updated 7 | days ago (02/19/2023 7:36:15PM                                                                | <b>A</b> )         |                    |                     |                                       |                                                             |                                                                         |
| Search Criteria                                                   |                             |                                                                                               |                    |                    |                     |                                       |                                                             |                                                                         |
| Keywords %99999%SPD%                                              |                             |                                                                                               |                    |                    |                     |                                       |                                                             |                                                                         |
| Search by: SetID                                                  | ✓ = STATE                   |                                                                                               |                    |                    |                     |                                       |                                                             |                                                                         |
| Correct History                                                   |                             |                                                                                               |                    |                    |                     |                                       |                                                             |                                                                         |
|                                                                   |                             |                                                                                               |                    |                    |                     |                                       |                                                             |                                                                         |
| Search Keyword Only Ad                                            | dvanced Search              |                                                                                               |                    |                    |                     |                                       |                                                             |                                                                         |
| Search Results                                                    |                             |                                                                                               |                    |                    |                     |                                       |                                                             |                                                                         |
| Filter by                                                         | Note                        | e: Keyword Search will return res<br>v as: 🗮 🏭                                                | ults last updated  | 17 days ag         | jo (02/19/20        | 23 7:36:1                             | 5PM)                                                        |                                                                         |
| SetID                                                             | Viev                        | w All                                                                                         |                    |                    |                     |                                       |                                                             |                                                                         |
| Contract Begin Date                                               | Seti                        | ID Contract ID                                                                                | Contract           | Version            | Contract<br>Process | Supplier                              | Short Supplier                                              | Supplier Name                                                           |
| 2023 (3)<br>2022 (48)                                             | STA                         | 175 42700 361 0000102070                                                                      | 1                  | Current            | Option              | (blank)                               | IBM 001                                                     |                                                                         |
| 2021 (148)<br>2020 (64)                                           | STA                         | 42700-361-0000102070                                                                          | 1                  | Current            | General             | (blank)                               | SHIINTERNA-001                                              | SHI INTERNATIONAL COR                                                   |
| 2019 (56)<br>More                                                 | STA                         | ATE 42700-361-0000104189                                                                      | 1                  | Current            | General             | (blank)                               | SHIINTERNA-001                                              | SHI INTERNATIONAL COR                                                   |
| Supplier Name                                                     | STA                         | ATE 42700-361-0000105388                                                                      | 1                  | Current            | General             | (blank)                               | SHIINTERNA-001                                              | SHI INTERNATIONAL COR                                                   |
| Supplier Name                                                     | o return to S               | 42700-361-0000104189           42700-361-0000105388           Supplier Contrasitions, use the | 1<br>1<br>not resu | Current<br>Current | General<br>General  | (blank)<br>(blank)<br>rillinç<br>rch' | shiinterna-001<br>shiinterna-001<br>g down on<br>option but | shi international c<br>shi international c<br>a specific<br>tton at the |
| contract, unlike                                                  | 2 1 1 <b>2</b> 4 <b>6</b> 1 |                                                                                               |                    |                    | 000                 |                                       | •                                                           |                                                                         |
| contract, unlike<br>bottom of the (                               | Contract En                 | try page.                                                                                     | , Notu             |                    | 000                 |                                       |                                                             |                                                                         |
| contract, unlike<br>bottom of the (<br>Save Retu                  | Contract En                 | try page.<br>Previous in List                                                                 | Next               | in List            |                     | Votify                                | Refresh                                                     |                                                                         |
| contract, unlike<br>bottom of the (<br>Save Retu                  | Contract En                 | try page.<br>Previous in List                                                                 | Next               | in List            |                     | Votify                                | Refresh                                                     |                                                                         |
| Contract, unlike<br>Cottom of the (<br>Save Retu<br>Congratulatio | Im to Search                | try page. Previous in List we completed                                                       | Next Using E       | in List<br>Elasti  |                     | Notify                                | Refresh<br>Keyword                                          | Search for                                                              |